# Verification Review for School Year 2022-2023

+

000

### WEBINAR

September 21, 2022 Professional Standards Learning Code: 3110

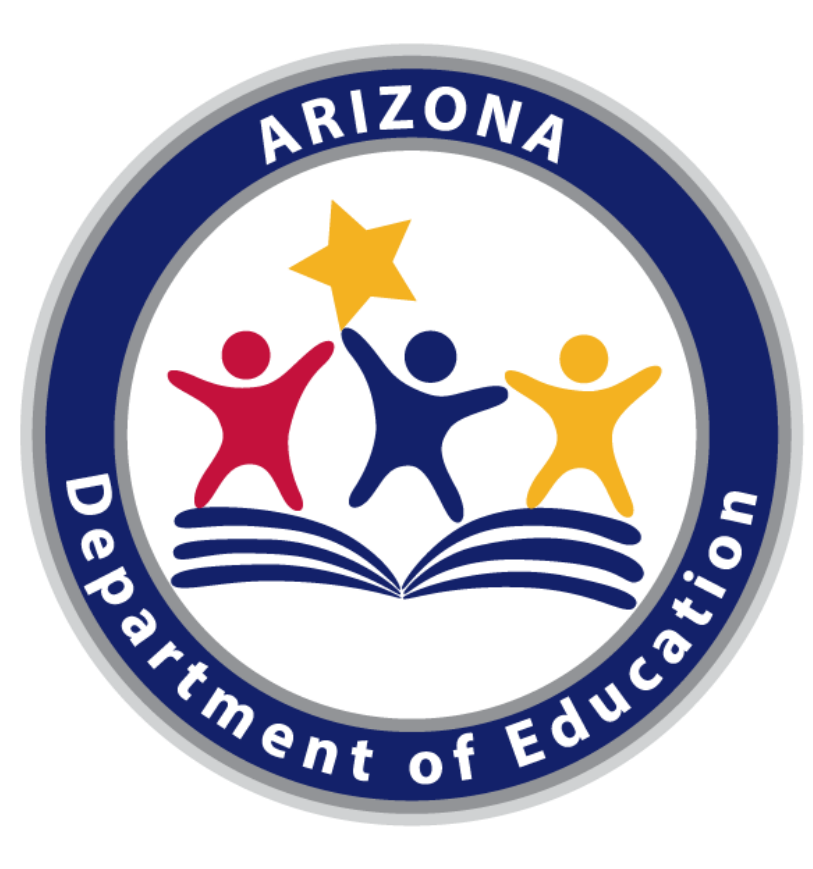

### **Arizona Department of Education (ADE)**

This training was developed by the Arizona Department of Education (ADE) Health and Nutrition Services Division (HNS).

### **Intended Audience**

This training is intended for School Food Authorities (SFAs) who collect household applications. All regulations are specific to operating the National School Lunch Program (NSLP) under the direction of ADE.

This webinar is being recorded and will be posted on the ADE website for future use.

## You may have questions...

- Questions can be asked at any time during the webinar.
- Questions that do not need an extensive explanation will be answered by another HNS trainer in the Q&A.
- Any questions that were left unanswered by the end of the webinar will be answered live.
- Any questions that cannot be answered during the webinar should be directed to your Health and Nutrition Services Specialist.

## Objectives

At the end of this training, attendees should be able to:

- understand the USDA requirements for ADE's oversight of the verification process;
- understand the details of each phase of verification in order to successfully complete all verification activities;
- be aware of the School Year 2022-2023 (SY 22-23) verification timeline to ensure compliance with all deadlines; and
- be prepared to submit the Verification Summary Report (VSR) through ADEConnect.

## Agenda

- Introduction to verification
- Timeline for SY 22-23
- Phase 1: Prepare
- Phase 2: Calculate & Select
- Phase 3: Verify

ADE will be offering a future training on Phase 4: Reporting.

## Disclaimer

SFAs with all sites on an active Provision 2/3 non-base year or Community Eligibility Provision cycle are **prohibited** from collecting school meal applications and do not conduct verification activities.

- This training does not apply to these operators.
- \* These operators must still submit the Verification Summary Report

# Introduction to Verification

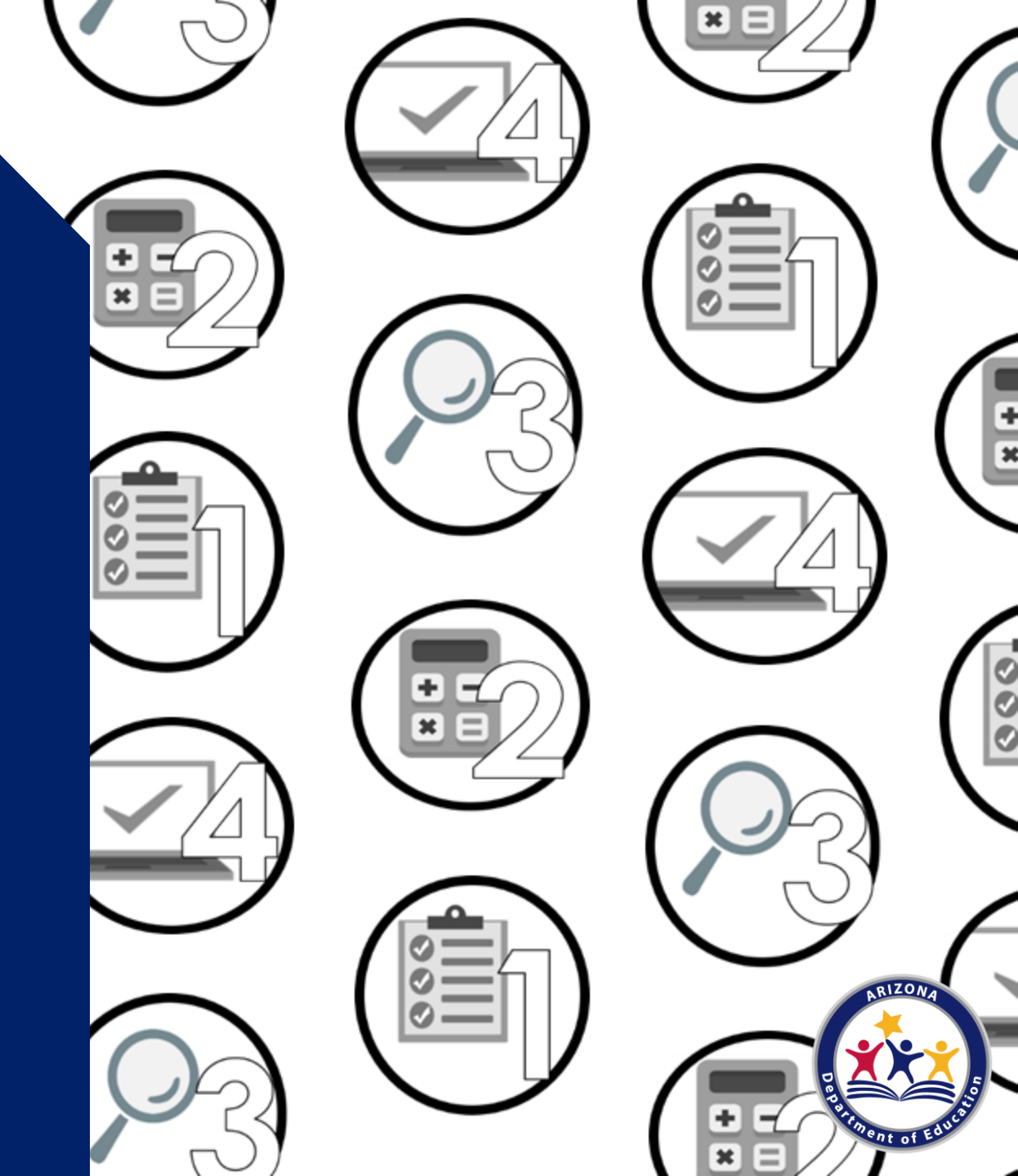

Verification is the process of confirming free and reduced-price meal eligibility.

Verification is only required when eligibility is determined through the household application process, not through direct certification (DC).

| LIBRAL                                                                                                    | Linfants, children, and students up to and including grade 12 in your household (I more spaces are required for additional sames, attach another short of paper)                                                                                                    |
|----------------------------------------------------------------------------------------------------|----------------------------------------------------------------------------------------------------|
|                                                                                                    | Child's First Name MI Child's Last Name School Name                                                                                                    |
| Index of Household                                                                                                    |                                                                                                    |
| ng with you and shares<br>one and expenses,                                                                                                    |                                                                                                    |
| in it not related."                                                                                                    |                                                                                                    |
| Address who meet the<br>initian of Permittees.                                                                                                    |                                                                                                    |
| part or Russiany are                                                                                                    |                                                                                                    |
|                                                                                                    |                                                                                                    |
| _                                                                                                    |                                                                                                    |
| ILP2 Do any                                                                                                    | Household Members (Including you) currently participate in one or more of the following assistance programs: SNAP, TANF, or FDPIR? Circle one. Yes / No                                                                                                    |
|                                                                                                    | Finite answered ND > Convisite STEP 3. Evolutioned YES > Write a case number here then op to STEP 4-(Coinct convisite STEP 3)                                                                                                    |
|                                                                                                    | Tittle only one case number in this space.                                                                                                    |
| TLP3 Report                                                                                                    | Income for ALL Household Members (Skip this step if you answered Yes' to STEP 2)                                                                                                    |
|                                                                                                    | A (Millionen                                                                                                    |
|                                                                                                    | AL CHER INVOLVE<br>Servicines which in the household earn income. Please include the TOTAL OFOSS income samed by all Children Old (IPCID: Name<br>Data (Income) Total (Income)                                                                                                    |
| you unage what                                                                                                    | Heusehold Mambers Table In 5757*1 here.                                                                                                    |
|                                                                                                    | Al Adult Household Members (including yourself)                                                                                                    |
| ication and raview                                                                                                    | List only the Adult Household Members (including yourself, even if they do not receive income. For each Household Member lated. If they do receive income, report tabl GROSS income (amount before tases                                                                                                    |
| urtes                                                                                                    | and detunitions) for each source in whole distans only. If they do not receive income train any source, write T. Type enter T or heave any heads time, you are entitying providing that there is no income to report.                                                                                                    |
| mator.                                                                                                    | Here of Adult Repeated Venders (Peri and Las) 20233 Team International Team International                                                                                                    |
| Sources d'income                                                                                                    |                                                                                                    |
| r you with the Chika                                                                                                    |                                                                                                    |
| the part of the local division of the local division of the local |                                                                                                    |
| dds' shat all help                                                                                                    | s 0000 s 0000 s 00000 s                                                                                                    |
| arb Fe Adult<br>ashubi Meribera                                                                                                    |                                                                                                    |
| res becks.                                                                                                    |                                                                                                    |
|                                                                                                    | C. Total Household Members Last Four Digits of Social Security Number (\$5%) of Tables and Adults Children and Adults Children                                                                                                    |
|                                                                                                    | t information and adult signature Mail Completed Form to: INSERT SCHOOL/DISTRICT MAILING ADORESS                                                                                                    |
| TEP 4 Contac                                                                                                    |                                                                                                    |
| TEP 4 Contac                                                                                                    | doa on the application is true and that all income is reported 1 undercland that the information is given in CFFRCE USE CMLY                                                                                                    |
| TEP 4 Contac                                                                                                    | close or the applicator is true and had all insures is reported 1 understands for generic     and lose, and had and indicate all applications of the answer is of 1 approved part     and and and and applications of the applications of the app                                                                                                    |
| TEP 4 Contact<br>r/y promise) fact al informa-<br>ention with the receipt of the<br>information, my challen on                                                                                                    | Conserving and a set of the alternative sequence of tradecourter the softwards as general to the softward as general to the softward as geneas general to the softward as general to the softward as general                                                                                                    |
| TEP 4 Contact<br>r/ly (contact) but al informa-<br>tion with the model of the<br>information, my children to                                                                                                    | to a cite and a shared of a cinema sense in a cite and a share of a cinema sense in a cite and a cinema sense in a cite and a cinema sense in a cite and a cinema sense in a cite and a cite and a cit                                                                                                    |
| TEP 4 Contact<br>rdy (promine) that all informa-<br>metion with the receipt of Ta-<br>indurenation, my children ma-<br>nature of adult completing the                                                                                                    | an c is and a fact and a fact a fact and a fact a fact a f                                                                                                    |
| TEP 4 Control<br>city growing that al informa-<br>motion with the moniph of Ta-<br>indownation, my challens no<br>output at adult completing the                                                                                                    | Anno Para Bandara Sandar Garana Sandar Sandara Sandar Sandara Sandar<br>Marine Sandar Sandar Sandar Sandar Sandar Sandar Sandar<br>Marine Sandar Sandar Sandar Sandar Sandar Sandar<br>Marine Sandar Sandar Sandar Sandar Sandar<br>Marine Sandar Sandar Sandar Sandar Sandar<br>Marine Sandar Sandar Sandar Sandar Sandar<br>Marine Sandar Sandar Sandar Sandar Sandar<br>Marine Sandar Sandar Sandar Sandar Sandar Sandar<br>Marine Sandar Sandar Sandar Sandar Sandar Sandar<br>Marine Sandar<br>Marine Sandar Sandar Sandar Sandar Sandar Sandar Sandar<br>Marine Sandar Sandar Sandar Sandar Sandar Sandar Sandar<br>Marine Sandar Sandar Sandar Sandar Sandar Sandar Sandar<br>Marine Sandar Sandar Sandar Sandar Sandar Sandar Sandar<br>Marine Sandar Sandar Sandar Sandar Sandar Sandar Sandar Sandar<br>Marine Sandar Sandar Sandar Sandar Sandar Sandar Sandar Sandar<br>Marine Sandar Sandar Sandar Sandar Sandar Sandar Sandar Sandar<br>Marine Sandar Sandar Sandar Sandar Sandar Sandar<br>Marine Sandar Sandar Sandar Sandar Sandar<br>Marine Sandar Sandar Sandar Sandar<br>Marine Sandar Sandar Sandar<br>Marine Sandar<br>Marine Sandar |
| TEP 4 Contact<br>ofly geometry but all informa-<br>netice with the second of the<br>information, my obtains in<br>outer of adult completing the<br>sector are of adult completing                                                                                                    | en er fre und inder eine eine eine eine eine eine eine ei                                                                                                    |
| TEP 4 Control<br>ofly geometry that all informa-<br>entron with the receipt of the<br>information, wy shadows no<br>observed adult completing the<br>matching of adult completing                                                                                                    | an en en en en en en en en en en en en en                                                                                                    |

Household applications approved at face value

| -Concession                                                                                                    | dallatin Front Name                                                                                                    |                                                             | dia Lond Room                                                                                                    | Extend Name                                                                                                    |
|----------------------------------------------------------------------------------------------------|----------------------------------------------------------------------------------------------------|-------------------------------------------------------------|----------------------------------------------------------------------------------------------------|----------------------------------------------------------------------------------------------------|
|                                                                                                    | Child's First Name                                                                                                    | mñř                                                         |                                                                                                    |                                                                                                    |
| h you and shares                                                                                                    | ∖╘┽┿┿┿┿┿┿┿┿┿                                                                                                    | +++ + + +                                                   |                                                                                                    |                                                                                                    |
| of related."                                                                                                    |                                                                                                    |                                                             |                                                                                                    |                                                                                                    |
| in Foller care<br>retrains the                                                                                                    | /                                                                                                    |                                                             |                                                                                                    | 1 0 0                                                                                                    |
| of PERSonal Activity on Activity on Activity on Activity on Activity of Activity of Activi |                                                                                                    |                                                             |                                                                                                    |                                                                                                    |
| File lines.                                                                                                    |                                                                                                    | 片님님                                                         |                                                                                                    |                                                                                                    |
| _                                                                                                    |                                                                                                    |                                                             |                                                                                                    |                                                                                                    |
| 22 Do any                                                                                                    | Household Members (Including you) currently                                                                                                    | y participate in one o                                      | more of the following assistance program                                                                                | s: SNAP, TANE, or FEPER? Circle one. Yes / No                                                                                           |
|                                                                                                    | Free answer (MA - Country STER )                                                                                                    | manual VES I Write a r                                      | na number have then on in STEP 4. On out convolute 1                                                                    | TTT 1. Case Simpler                                                                                                    |
| _                                                                                                    | • parameters - compare - o                                                                                                    |                                                             |                                                                                                    | This only one case number in this space.                                                                                                |
| 3 Report                                                                                                    | t Income for ALL Household Members (Skip t                                                                                                    |                                                             |                                                                                                    |                                                                                                    |
|                                                                                                    | A. Child Income                                                                                                    |                                                             |                                                                                                    | Has also?                                                                                                    |
|                                                                                                    | Sometimes children in the household earn income. Please i                                                                                                   | include the TOTAL ORODS                                     | noome earned by all Children Old (RCIC) mana                                                                            | many Break Street Many                                                                                                    |
| to motude                                                                                                    | Heysehold Members lated in STEP 1 here.                                                                                                    |                                                             | s                                                                                                    | 0000                                                                                                    |
| to back of this                                                                                                    | B. All <u>Adult</u> Household Members (including yo                                                                                                    | urself)                                                     | •                                                                                                    |                                                                                                    |
| ton and routew<br>to Blied                                                                                                    | List only the Adult Household Members (including yourself)<br>and deductions) for each source in whole dollars only. If the                                 | even if they do not receive<br>ay do nat receive income fir | a income. For each Household Member lated, if they do n<br>in any source, write T. If you enter T or leave any fields i | woelve income, report total GROSS income (amount before taxes)<br>Maril, you are certifying (promising) that there is no income to repo |
| ter more                                                                                                    | Name of Adult Rosselloid Members (Find and Last) 04033                                                                                                    | Hard                                                        | al Path Andreas Harden                                                                                                  | Penins Relevant Harden?                                                                                                    |
|                                                                                                    | Laund Laund                                                                                                    | hav Net Prov D men                                          | ton ton Call Accentionery Dates & Barriery                                                                              | the part Alleriane part transfer the part                                                                                               |
| raith the Chas                                                                                                    |                                                                                                    | 1100                                                        | <u> </u>                                                                                                    | 1110000                                                                                                    |
| becks.                                                                                                    | L •                                                                                                    | 00                                                          | 00 1 000                                                                                                    |                                                                                                    |
| store d'income<br>s' chart all'help                                                                                                    |                                                                                                    |                                                             |                                                                                                    |                                                                                                    |
| te Add<br>Al Merden                                                                                                    |                                                                                                    | +++16 6                                                     |                                                                                                    |                                                                                                    |
|                                                                                                    | · · · · · ·                                                                                                    |                                                             | 00 · [ ] [ 0 0 0                                                                                                    | <u>, 1110000</u>                                                                                                    |
|                                                                                                    | C. Total Household Members                                                                                                    | Last Four Digits of Social<br>Primary Wage Earror or C      | lecurity Number (SSN) of X X X X                                                                                        | K Check I no 55N                                                                                                    |
| 4 Conta                                                                                                    | ct information and adult signature Mail 6                                                                                                    | Completed Form to                                           | INSERT SCHOOL/DISTRICT MAILING #                                                                                        | NOORESS                                                                                                    |
| promised that ad inform                                                                                                    | nation on this application is the and that all income is reported. ( understa                                                                               | ent that this information is given                          | 06                                                                                                    | TOF USE ONLY.                                                                                                    |
| with the second of T                                                                                                    | aderal lands, and that achesi officials may verify (check) the information. I<br>nee lang langt langefus, and i may be propertied, order analyzing links of | I are owner that if I purposely given in Facilitate laws."  | Flashilly free Reduced Desired                                                                                          | DEmar Prose                                                                                                    |
| mation, my children of                                                                                                    |                                                                                                    |                                                             | Determining Official's Signature:                                                                                       | Date:                                                                                                    |
| mation, my children o                                                                                                    |                                                                                                    |                                                             | DCare # Application DFoster Application DD                                                                              | inectly Centified. Date of Discregard                                                                                                   |
| nation, my châben e                                                                                                    | abaix Televisian                                                                                                    |                                                             | Obscene Application                                                                                                    |                                                                                                    |
| nation, my children or<br>of adult completing to                                                                                                    | a tara Toby'i data                                                                                                    |                                                             |                                                                                                    |                                                                                                    |
| nation, by children of<br>adult completing to                                                                                                    | ar hana Tashayin daha                                                                                                    | -                                                           | Tatal Income Fer Diffeet DB-Itteet                                                                                      | ly (Every 2 Weeks) OZx Manthi O Manthiyi O Annual                                                                                       |
| nation, by children o<br>of adult completing to<br>me of adult completio                                                                                                    | e fors Tologi-das                                                                                                    |                                                             | Tetal Income Per Diffeet DB-Reek                                                                                        | ly (Every 2 Weeks) O2x Manthi OManthiyi OAnnual<br>Innature Date:                                                                       |

Household applications approved at face value

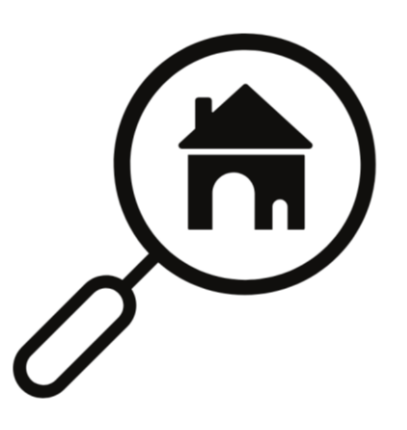

USDA requires a small percentage of applications to be verified

| TLP1 List AL                                                                                                    | L infants, children, and students up to and includin                                                                                                    | grade 12 in your household (if more                                                                                                | spaces are required for additional names, attach another shoot of paper)                                     |
|----------------------------------------------------------------------------------------------------|----------------------------------------------------------------------------------------------------|----------------------------------------------------------------------------------------------------|----------------------------------------------------------------------------------------------------|
| Initian of ROMATOOD<br>Mark "Departments<br>on the Second Second Second<br>and Second Second Second Second<br>Second Second Second Second<br>Second Second Second Second Second<br>Second Second Second Second Second<br>Second Second Second Second Second<br>Second Second Second Second Second Second<br>Second Second Second Second Second Second<br>Second Second Second Second Second Second<br>Second Second Second Second Second Second<br>Second Second Second Second Second Second<br>Second Second Second Second Second Second<br>Second Second Second Second Second Second<br>Second Second Second Second Second Second Second<br>Second Second Second Second Second Second Second<br>Second Second Second Second Second Second Second<br>Second Second Second Second Second Second Second<br>Second Second Second Second Second Second Second Second<br>Second Second Second Second Second Second Second Second Second<br>Second Second Se |                                                                                                    | M Chid's Last Nerre                                                                                                    |                                                                                                    |
| ALEPS Report                                                                                                    | 1 year answer (10) - Straph (117) Provide the second second                                                                                                    |                                                                                                    |                                                                                                    |
| TEP 4 Contac                                                                                                    | Children and Adulto Prime<br>t information and adult signature Mail Corr                                                                                                    | y Wage Earner or Other Adult Household 5<br>plotted Form to: INSERT SCHOOL                                                         | LOISTRICT MAILING ADDRESS                                                                                    |
| By promise ( but all others<br>extens with the receipt of the<br>information, my children in<br>other of adult completing the                                                                                                    | ation on the application is the and that all receive is sported. I understand the<br>dates faces, use that administration may unity phoncy the determinists. Let us<br>any take a mail beamst, will it may be prossing under administration take applicable<br>takes the sport of the sport of the sport of the sport of the<br>takes to be administration of the sport of the sport of the<br>takes to be administration of the sport of the sport of the<br>takes to be administration of the sport of the<br>takes to be administration of the sport of the<br>takes to be administration of the sport of the<br>takes to be administration of the<br>takes to be administration of the | This Information is given in<br>an then PT parpointy give<br>Determining Officia<br>Discourse Application<br>Discourse Application | CFFCE USE ONLY DEnne Prase Fr Spantere                                                                       |
| ed name of adult completing                                                                                                    | j he ken Daytine Phone and Ernal (astional)                                                                                                    | Household Size:<br>Total Incente:                                                                                                  | Per Offices DB Renty Skery 2 Weeks D2x March GMarchy GAnual<br>Rentice: Centreling Official's Spreamer Date: |

Household applications approved at face value

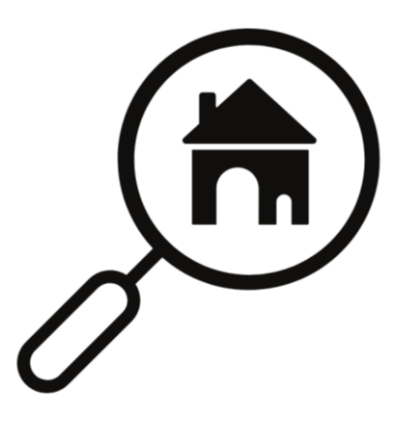

USDA requires a small percentage of applications to be verified Documentation is requested from the selected households to verify that the information on the application is accurately reported

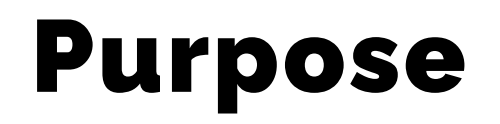

Verification provides a system of checks and balances for the NSLP to support the accuracy of self-reported data from the households.

• If the documentation provided from the household matches their household application, it supports that self-reported data ensures free and reduced-price meals are provided only to eligible children.

## **Comprehension Check #1**

True or false: All applications on file need to be verified.

True
 False

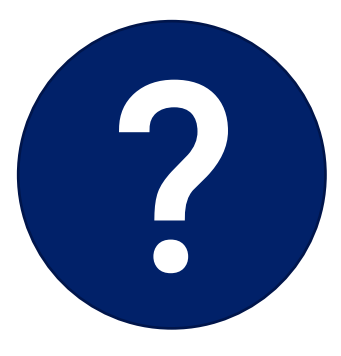

## **Comprehension Check #1**

True or false: All applications on file need to be verified.

- 1. True
- 2. False

Only a small sample of the household applications are selected for verification.

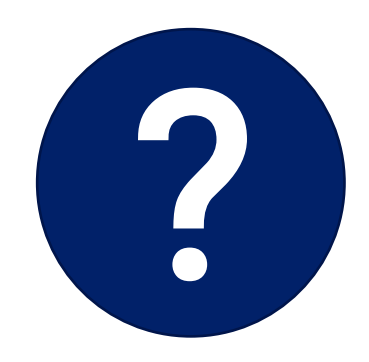

The verification process has four phases, with each phase having an individual timeline.

- Phase 1: Prepare
- Phase 2: Calculate and Select
- Phase 3: Verify
- Phase 4: Report

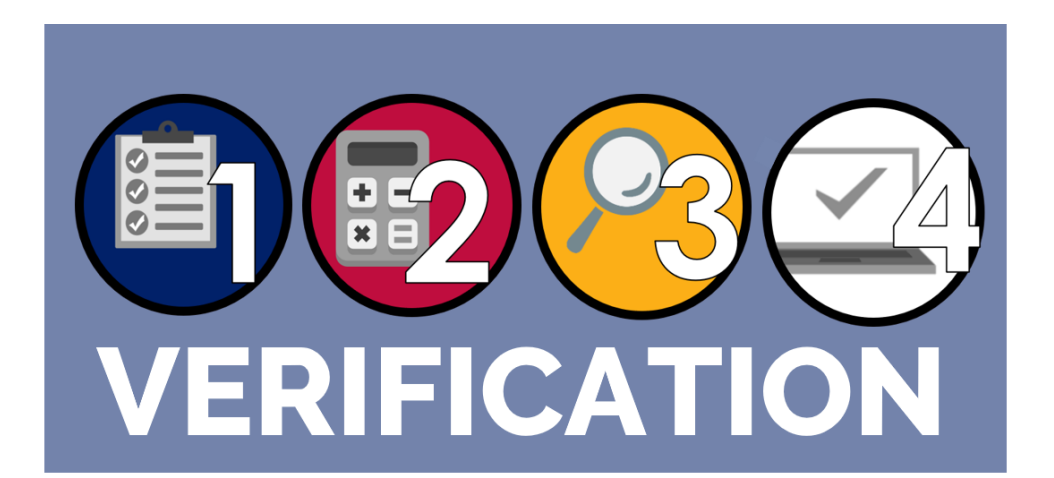

Follow along with the verification process and stay on track with every task and deadline with ADE's *Verification Best Practices Calendar*!

All verification forms, trainings and resources are linked in the calendar. The links are **bold and underlined**.

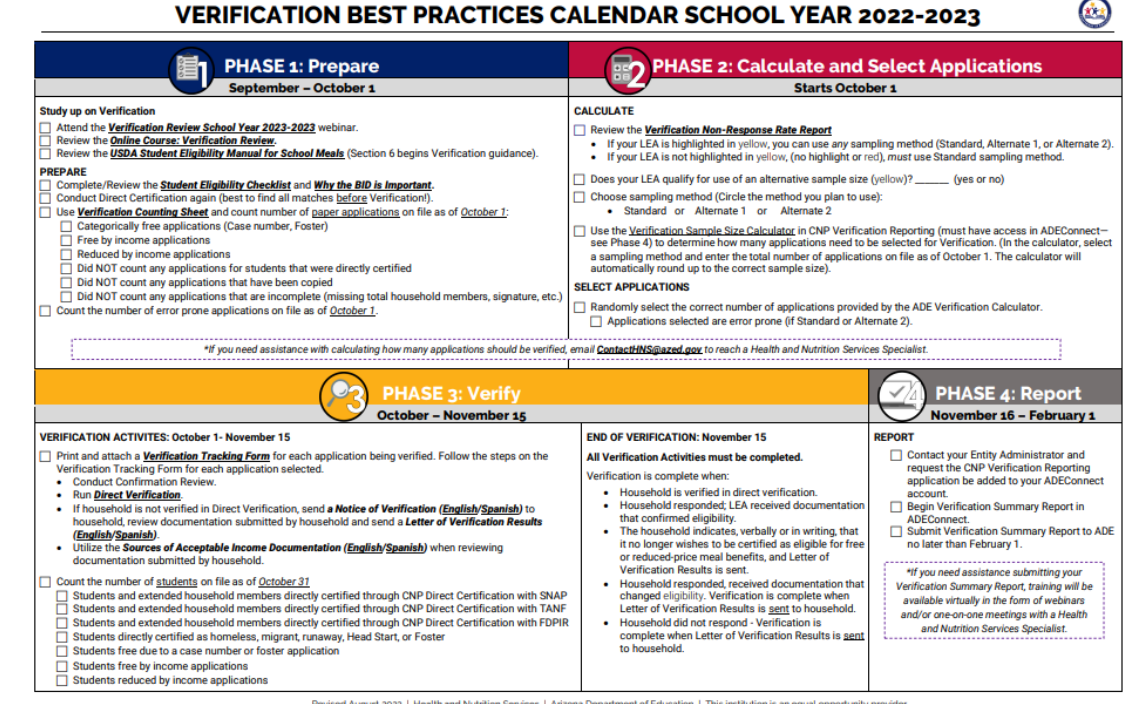

Revised August 2022 | Health and Nutrition Services | Arizona Department of Education | This institution is an equal opportunity provider

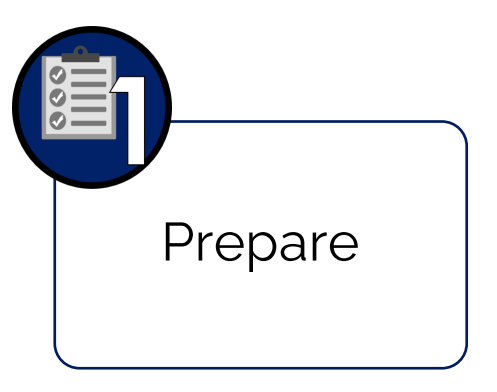

### Phase 1: Prepare

• Organize all approved applications.

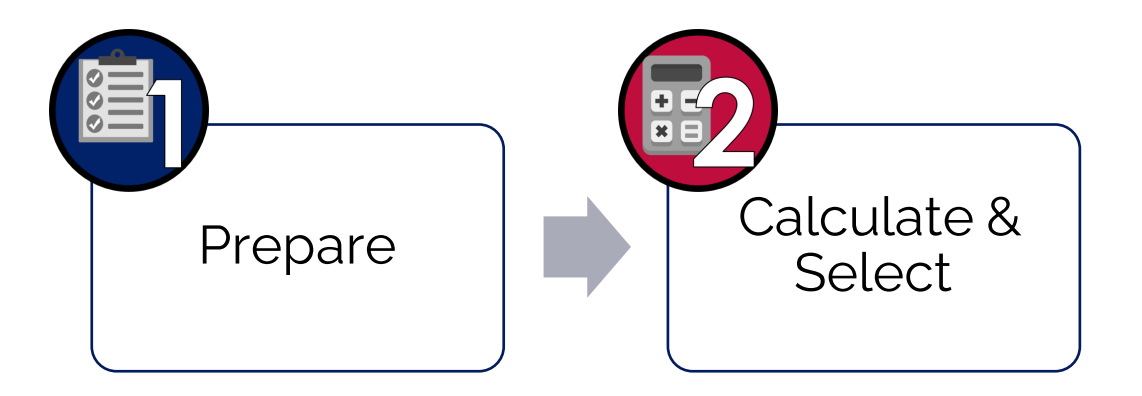

### Phase 2: Calculate and Select

• Determine and select how many applications will be verified.

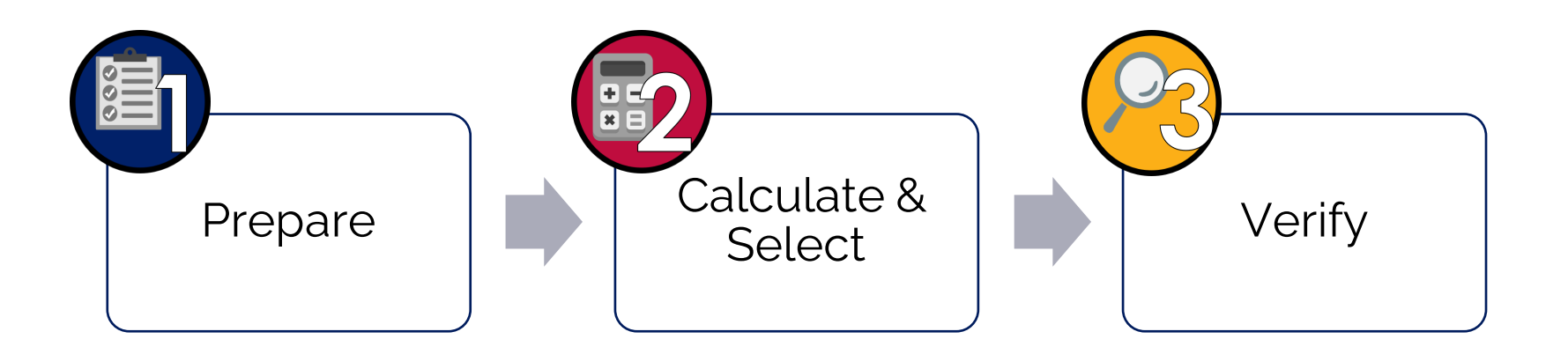

### Phase 3: Verify

• Perform the process of verification, including conducting direct verification on the selected applications and contacting the households not directly verified.

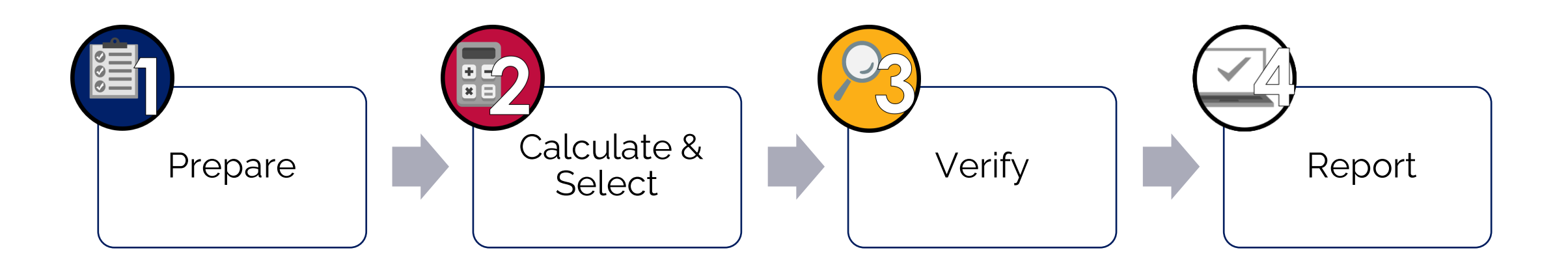

#### Phase 4: Report

• Log in to ADEConnect to submit the VSR in *CNP Verification Reporting*.

## **Verification Timeline**

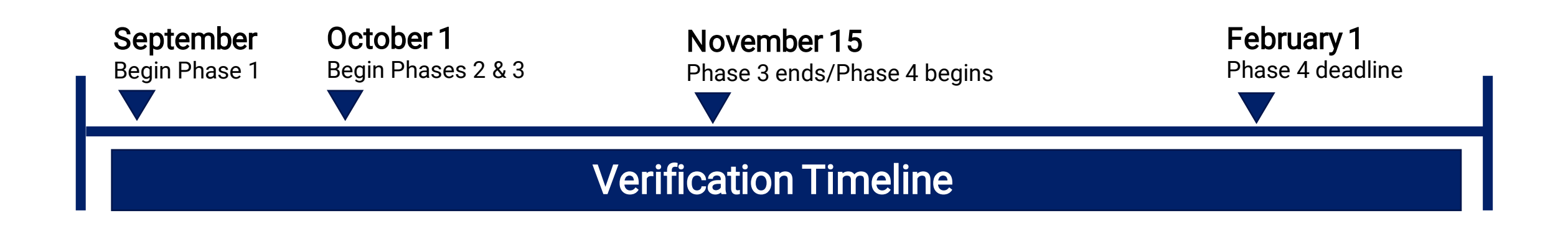

## **Verification Activities**

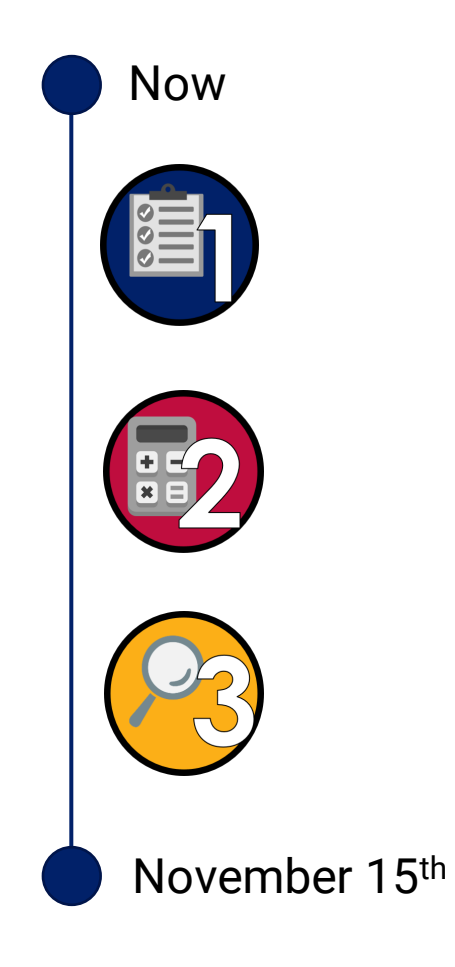

## Submitting the report

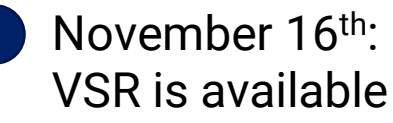

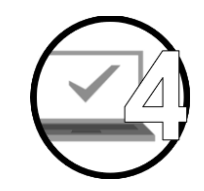

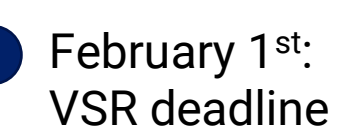

Phase 1: Prepare for Verification

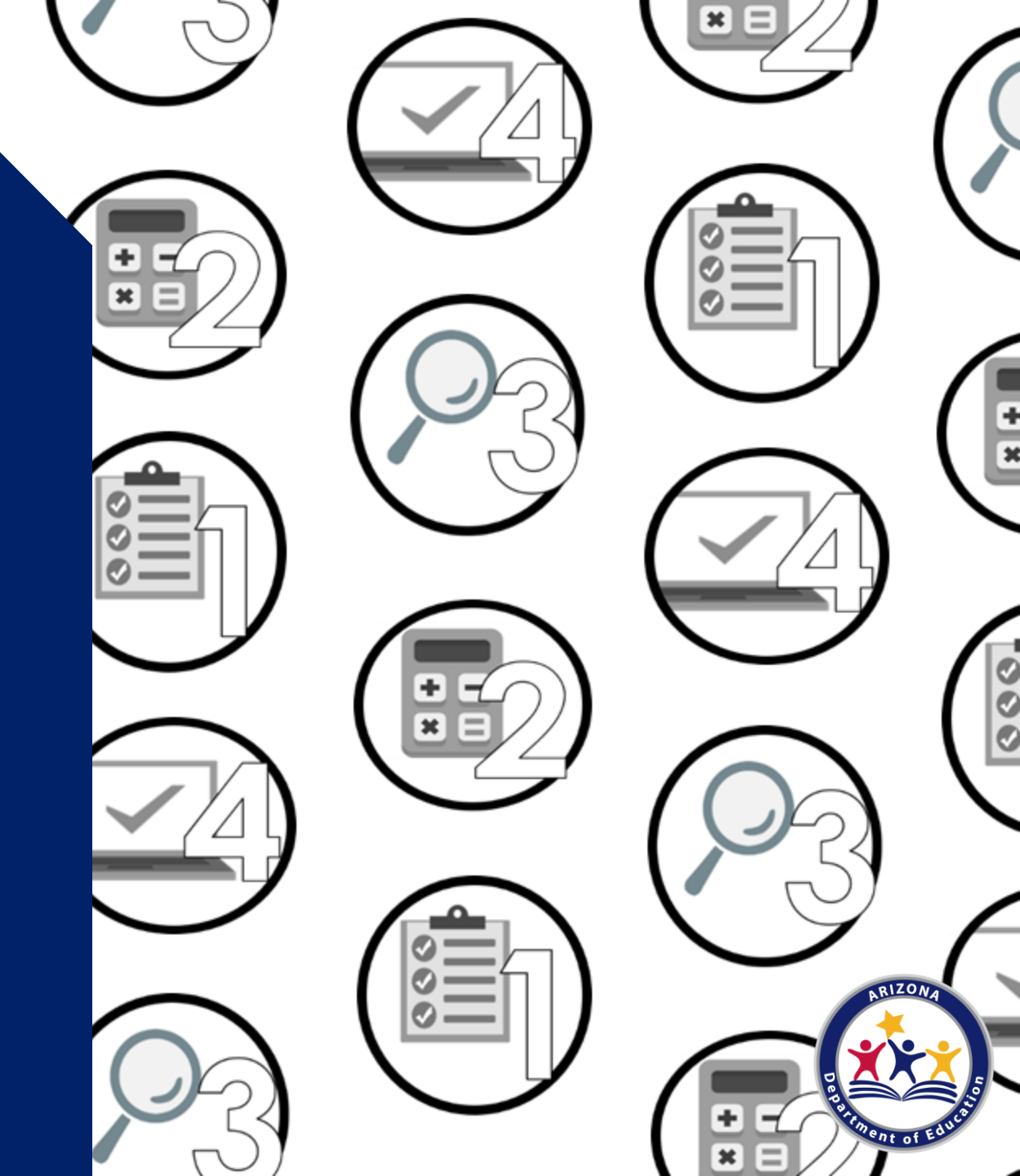

## Phase 1: Prepare

Phase 1 tasks:

• Complete and review the Student Eligibility Checklist as a best practice to ensure the correct number of applications are chosen for verification

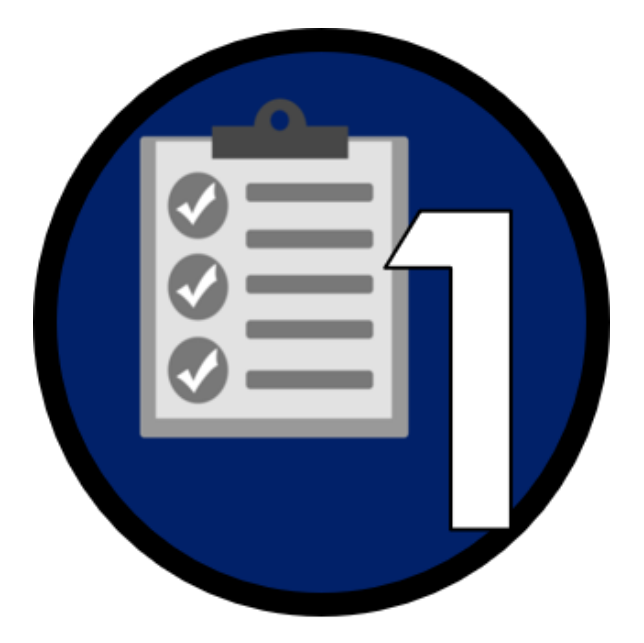

## Phase 1: Prepare

### Best practice: Student Eligibility Checklist

ADE recommends completing the *<u>Student Eligibility</u>* <u>*Checklist*</u> before counting the number of applications on file.

This checklist helps as you prepare to count applications.

#### Verification Phase 1: Prepare **Student Eligibility** Checklist Use this checklist to ensure your procedures for p compliance to help you prepare for Ve t least one person in our organization has access to ADEConnect and can use CNP Direct Certification/Direct Verification. No Ran CNP Direct Certification for our entire enrollment. Yes Search method used: Yes No Our site only extended eligibility benefits to siblings of students who matched on SNAP. TANF and/or FDPIR. b. Our site did not extend eligibility benefits to siblings of Yes No students who matched on foster, migrant or homeless. Printed or saved the CNP Direct Certification Match results. Yes No No Collected and reviewed documentation about which students are Yes N/A enrolled in the Head Start Program. No N/A Reviewed Notice to Provider document that was submitted for Yes Foster children. Yes No N/A 6. Reviewed documentation submitted for children from a liaison fo homeless, migrant or runaway status. No N/A Reviewed SNAP, TANF and/or FDPIR letters submitted by the Yes household for children receiving assistance programs. 8. Processed all applications checking for completeness: a. We utilized a date stamp to indicate when applications Yes No were received. b. We ensured all case numbers were validated for Yes No assistance programs in Arizona (SNAP/TANF being 8 digits or less or FDPIR based on Indian Tribal Organizations). c. We ensured the total household members box was filled Yes No out and that there was Social Security Number information on all income applications. d. We ensured all applications contained an adult signature. Yes No e. We have only certified homeless, migrant, and runaway Yes No applications for free meal benefits if we received confirmation from the liaison. f. We marked which applications were error-prone. Yes No Entered all case numbers listed on case number applications Yes No through CNP Direct Certification

ation | June 2020 | Arizona Department of Education | This institution is an equal opportunity provider.

## Phase 1: Prepare

### Best practice: Conduct direct certification

It is best practice to conduct DC prior to counting the number of applications on file.

- A household application will not be subject to verification if a student is a match in DC. These applications would be removed prior to determining the verification sample size.
- Update your Benefit Issuance Document (BID) after new matches in DC have been identified to reflect the most up to date information.

## **Comprehension Check #2**

Which of the following is <u>not</u> subject to verification?

- 1. A school meal application certified as reduced-price.
- 2. A free income application from a household containing two students. On 8/17, one student matched in DC under SNAP and the other student did not match.
- 3. A school meal application certified as free based on a case number.

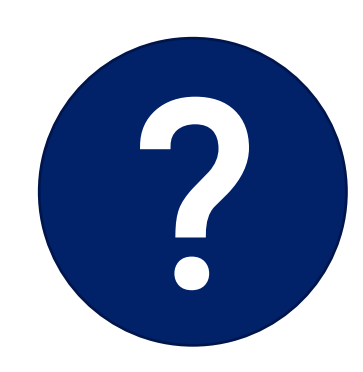

## **Comprehension Check #2**

Which of the following is <u>not</u> subject to verification?

- 1. A school meal application certified as reduced-price.
- 2. A free income application from a household containing two students. On 8/17, one student matched in DC under SNAP, and the other student did not match.
- 3. A school meal application certified as free based on a case number.

When a student is a match in SNAP and/or TANF, all students in the household are directly certified. Even if the household turns in an application, it is not subject to verification.

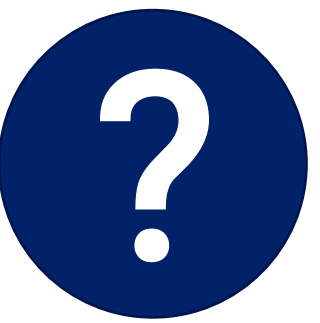

Phase 2: Calculate & Select Applications

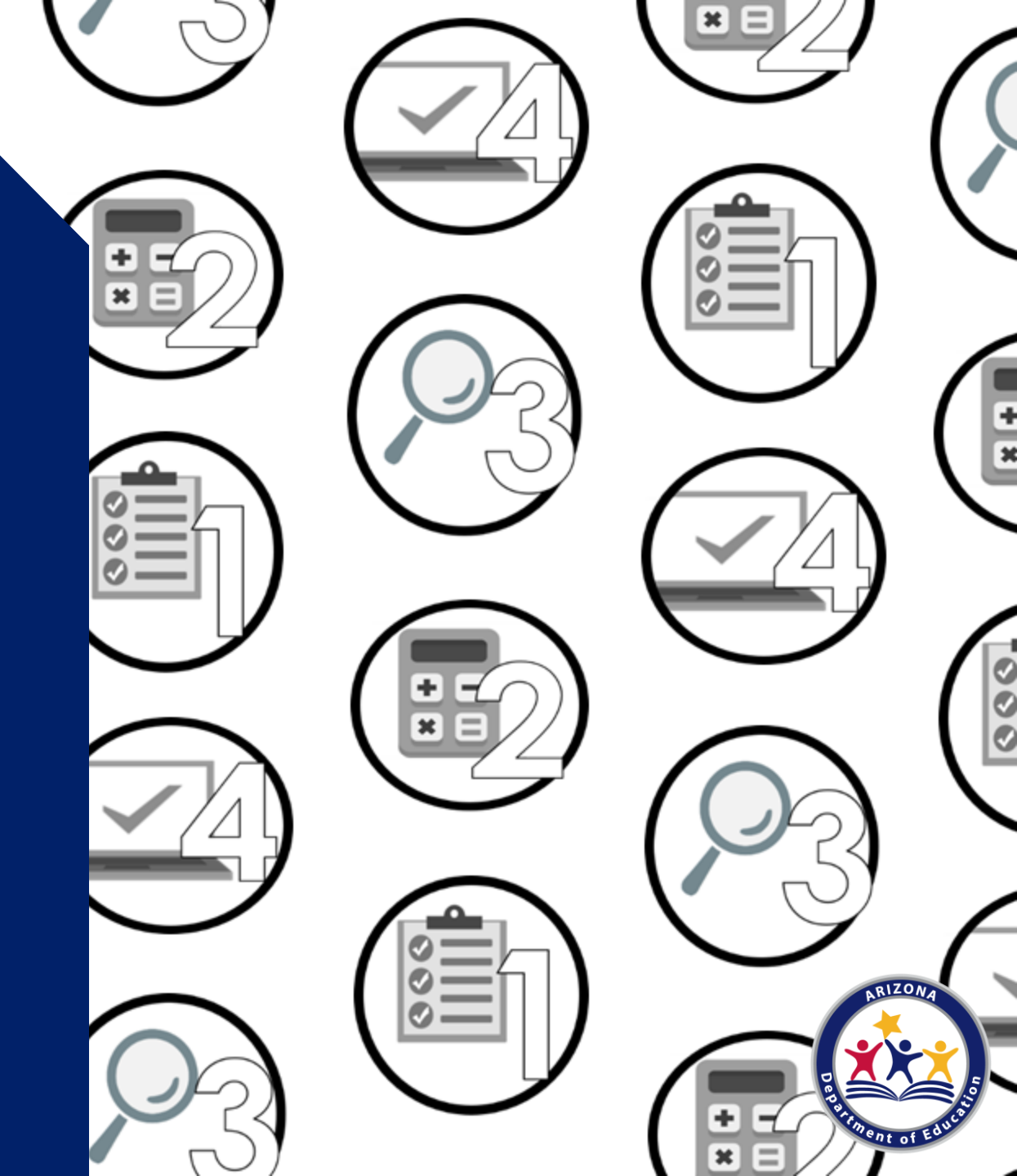

## Phase 2: Calculate & Select

### Phase 2 tasks:

- Count the total number of applications on file as of October 1<sup>st</sup>
- Count and categorize applications by case number, foster, free by income, and reduced by income
- Determine which sampling method your SFA qualifies for based on the *Verification Non-Response Rate Report*
- Locate the ADE *Verification Sample Size Calculator*
- Calculate how many applications will need to be verified

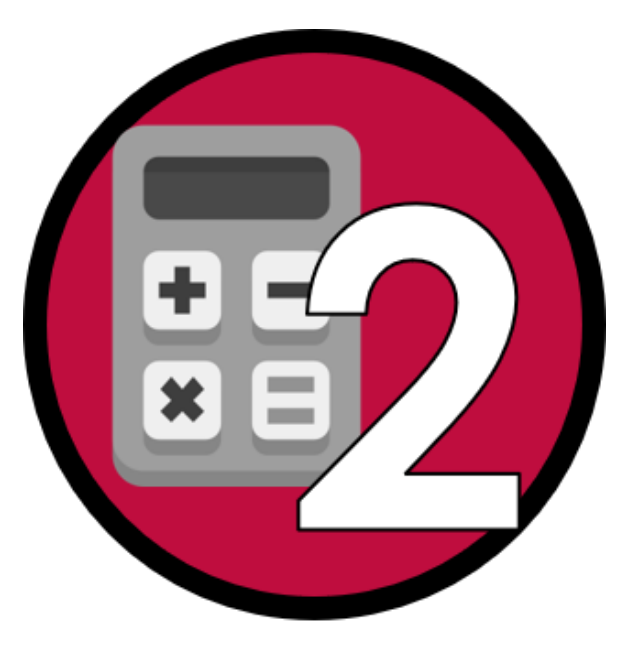

## Phase 2: Calculate & Select

### **Count your applications**

Determine the number of applications on file as of October 1<sup>st</sup>.

- Reminder! Not all applications are subject to verification. Use ADE's <u>Verification Counting Cheat Sheet</u> to help you identify which applications are subject to verification.
- *Reminder!* Only count the applications you received for SY 22-23. Do not count any applications from previous school years.

#### Verification Phase 1: Prepare Verification Counting Sheet

Use this form to help you count the applications that are subject to Verification.

|                       |                                                             | Eligibility Status                       | Extend to all<br>Household members? | Directly<br>Certified? | Count toward<br>Verification sample |
|-----------------------|-------------------------------------------------------------|------------------------------------------|-------------------------------------|------------------------|-------------------------------------|
| Household             | Case # Application                                          | Free                                     | 1                                   |                        | *                                   |
| Paper<br>Applications | Homeless/Migrant/Runaway                                    | Incomplete, must<br>confirm with liaison |                                     |                        |                                     |
|                       | Foster Box checked                                          | Free                                     |                                     |                        | 1                                   |
|                       | Income Application- Free                                    | Free                                     | 1                                   |                        | 1                                   |
|                       | Income Application- Reduced                                 | Reduced                                  | 1                                   |                        | 1                                   |
|                       | Income Application- Paid                                    | Paid                                     | 1                                   |                        |                                     |
|                       | CNP Direct Certification Match<br>Results (SNAP/TANF/FDPIR) | Free                                     | *                                   | 1                      |                                     |
|                       | CNP Direct Certification Match<br>Results (Foster, Migrant) | Free                                     |                                     | 1                      |                                     |
|                       | Notice to Provider (Foster)                                 | Free                                     |                                     | 1                      |                                     |
|                       | Confirmed<br>Homeless/Migrant/Runaway<br>Liaison Lists      | Free                                     |                                     | *                      |                                     |
|                       | Head Start/Even Start Enrollment<br>Roster                  | Free                                     |                                     | 1                      |                                     |
|                       | TANF Agency Letter                                          | Free                                     | 1                                   | 1                      |                                     |
|                       | FDPIR Agency Letter                                         | Free                                     | 1                                   | 1                      |                                     |
|                       | SNAP Agency Letter                                          | Free                                     | 1                                   |                        |                                     |

ona Department of Education | This institution is a

### Verification Phase 1: Prepare Verification Counting Sheet

Use this form to help you count the applications that are subject to Verification.

|                                    |                                                             | Eligibility Status                       | Extend to all<br>Household members? | Directly<br>Certified? | Count toward<br>Verification sample? |
|------------------------------------|-------------------------------------------------------------|------------------------------------------|-------------------------------------|------------------------|--------------------------------------|
| Household<br>Paper<br>Applications | Case # Application                                          | Free                                     | *                                   |                        | *                                    |
|                                    | Homeless/Migrant/Runaway                                    | Incomplete, must<br>confirm with liaison |                                     |                        |                                      |
|                                    | Foster Box checked                                          | Free                                     |                                     |                        | 1                                    |
|                                    | Income Application- Free                                    | Free                                     | 1                                   |                        | 1                                    |
|                                    | Income Application- Reduced                                 | Reduced                                  | 1                                   |                        | 1                                    |
|                                    | Income Application- Paid                                    | Paid                                     | 1                                   |                        |                                      |
|                                    | CNP Direct Certification Match<br>Results (SNAP/TANF/FDPIR) | Free                                     | *                                   | *                      |                                      |
|                                    | CNP Direct Certification Match<br>Results (Foster, Migrant) | Free                                     |                                     | *                      |                                      |
|                                    | Notice to Provider (Foster)                                 | Free                                     |                                     | *                      |                                      |
|                                    | Confirmed<br>Homeless/Migrant/Runaway<br>Liaison Lists      | Free                                     |                                     | *                      |                                      |
|                                    | Head Start/Even Start Enrollment<br>Roster                  | Free                                     |                                     | 1                      |                                      |
|                                    | TANF Agency Letter                                          | Free                                     | 1                                   | 1                      |                                      |
|                                    | FDPIR Agency Letter                                         | Free                                     | *                                   | 1                      |                                      |
|                                    | SNAP Agency Letter                                          | Free                                     | 1                                   |                        |                                      |

\*If household completed an application prior to the child being directly certified, the application would be filed with all other directly certified applications and not be included in the verification sample.

Verification | September 2020 | Arizona Department of Education | This institution is an equal opportunity provider.

### Verification Phase 1: Prepare Verification Counting Sheet

Use this form to help you count the applications that are subject to Verification.

|                                    |                                                             | Eligibility Status                       | Extend to all<br>Household members? | Directly<br>Certified? | Count toward<br>Verification sample? |
|------------------------------------|-------------------------------------------------------------|------------------------------------------|-------------------------------------|------------------------|--------------------------------------|
| Household<br>Paper<br>Applications | Case # Application                                          | Free                                     | 1                                   |                        | 1                                    |
|                                    | Homeless/Migrant/Runaway                                    | Incomplete, must<br>confirm with liaison |                                     |                        |                                      |
|                                    | Foster Box checked                                          | Free                                     |                                     |                        | 1                                    |
|                                    | Income Application- Free                                    | Free                                     | 1                                   |                        | 1                                    |
|                                    | Income Application- Reduced                                 | Reduced                                  | 1                                   |                        | 1                                    |
|                                    | Income Application- Paid                                    | Paid                                     | 1                                   |                        |                                      |
|                                    | CNP Direct Certification Match<br>Results (SNAP/TANF/FDPIR) | Free                                     | *                                   | 1                      |                                      |
|                                    | CNP Direct Certification Match<br>Results (Foster, Migrant) | Free                                     |                                     | 1                      |                                      |
|                                    | Notice to Provider (Foster)                                 | Free                                     |                                     | 1                      |                                      |
|                                    | Confirmed<br>Homeless/Migrant/Runaway<br>Liaison Lists      | Free                                     |                                     | *                      |                                      |
|                                    | Head Start/Even Start Enrollment<br>Roster                  | Free                                     |                                     | *                      |                                      |
|                                    | TANF Agency Letter                                          | Free                                     | 1                                   | 1                      |                                      |
|                                    | FDPIR Agency Letter                                         | Free                                     | 1                                   | 1                      |                                      |
|                                    | SNAP Agency Letter                                          | Free                                     | 1                                   |                        |                                      |

\*If household completed an application prior to the child being directly certified, the application would be filed with all other directly certified applications and not be included in the verification sample.

Verification | September 2020 | Arizona Department of Education | This institution is an equal opportunity provider.

### Verification Phase 1: Prepare Verification Counting Sheet

Use this form to help you count the applications that are subject to Verification.

|                                    |                                                             | Eligibility Status                       | Extend to all<br>Household members? | Directly<br>Certified? | Count toward<br>Verification sample? |
|------------------------------------|-------------------------------------------------------------|------------------------------------------|-------------------------------------|------------------------|--------------------------------------|
| Household<br>Paper<br>Applications | Case # Application                                          | Free                                     | 1                                   |                        | 1                                    |
|                                    | Homeless/Migrant/Runaway                                    | Incomplete, must<br>confirm with liaison |                                     |                        |                                      |
|                                    | Foster Box checked                                          | Free                                     |                                     |                        | 1                                    |
|                                    | Income Application- Free                                    | Free                                     | 1                                   |                        | 1                                    |
|                                    | Income Application- Reduced                                 | Reduced                                  | 1                                   |                        | *                                    |
|                                    | Income Application- Paid                                    | Paid                                     | 1                                   |                        |                                      |
|                                    | CNP Direct Certification Match<br>Results (SNAP/TANF/FDPIR) | Free                                     | *                                   | *                      |                                      |
|                                    | CNP Direct Certification Match<br>Results (Foster, Migrant) | Free                                     |                                     | *                      |                                      |
|                                    | Notice to Provider (Foster)                                 | Free                                     |                                     | *                      |                                      |
|                                    | Confirmed<br>Homeless/Migrant/Runaway<br>Liaison Lists      | Free                                     |                                     | *                      |                                      |
|                                    | Head Start/Even Start Enrollment<br>Roster                  | Free                                     |                                     | *                      |                                      |
|                                    | TANF Agency Letter                                          | Free                                     | 1                                   | *                      |                                      |
|                                    | FDPIR Agency Letter                                         | Free                                     | 1                                   | *                      |                                      |
|                                    | SNAP Agency Letter                                          | Free                                     | 1                                   |                        |                                      |

\*If household completed an application prior to the child being directly certified, the application would be filed with all other directly certified applications and not be included in the verification sample.

Verification | September 2020 | Arizona Department of Education | This institution is an equal opportunity provider.

## Phase 2: Calculate & Select

### Sampling methods

The sampling method is the calculation used to determine how many applications you need to select for verification.

- Always round up at the end of the calculation.
- It is important to verify the exact number of applications the calculation reflects.
- Some sampling methods require you to select from <u>error-prone applications</u> for verification.

## Phase 2: Calculate & Select

### Sampling methods

There are three sampling methods:

- Standard Sampling
- Alternate 1: Random Sampling
- Alternate 2: Focused Sampling
### Sampling methods

There are three sampling methods:

- Standard Sampling All SFAs can use
- Alternate 1: Random Sampling
- Alternate 2: Focused Sampling

### Sampling methods

There are three sampling methods:

- Standard Sampling All SFAs can use
- Alternate 1: Random Sampling
- Alternate 2: Focused Sampling

Only those who qualify for an alternative sampling method can use

#### Determine your sampling method

- Use the <u>Verification Non-Response Rate Report</u> to determine if your SFA qualifies to use an alternative sampling method.
  - Published every year by ADE
  - Based on the previous year's VSR
  - If you had a low percentage of households who did not respond or changed eligibility during last year's verification process, you qualify for an alternative sample size

#### Determine your sampling method

- The SFA names shown in YELLOW qualify to use an alternative sampling method.
- SFA names shown in white or red do not qualify to use an alternative sampling method.

#### Verification Non-Response Rate Report Key

| Sponsors highlighted in <u>YELLOW</u> qualify for use of an alternative sample size during the 2022-2023 Verification reporting period.                                                                                                    |
|----------------------------------------------------------------------------------------------------|
| Sponsors highlighted in <u>RED</u> <b>DO NOT</b> qualify for use of an alternative sample size due to Verification reporting errors and must use the Standard Sampling Method for 2022-2023 Verification Reporting.                              |
| Remaining Sponsors <b>DO NOT</b> qualify for use of an alternative sample size, due either to Verification reporting errors or to an insufficient response rate, and must use the Standard Sampling Method for 2022-2023 Verification Reporting. |

#### **Standard Sampling Method**

This method must be used if the SFA is operating in their first year or if they do not qualify to use an alternative sampling method.

SFAs using this method must select **3% of the applications** to verify. The selected applications must be from those marked as **error-prone**.

#### **Standard Sampling Method**

This method must be used if the SFA is operating in their first year or if they do not qualify to use an alternative sampling method.

SFAs using this method must select **3% of the applications** to verify. The selected applications must be from those marked as **error-prone**.

- Error-prone applications are those where the income falls within the error-prone range for income and household size.
- This may have been noted when the applications were initially certified.
- If they were not previously identified, please print the *Error-Prone Worksheet*, review all income applications and indicate which ones are error-prone.

#### **Error-Prone Worksheet**

The *Error-Prone Worksheet* can be found on the <u>NSLP webpage</u> under <u>Program Forms and</u> <u>Resources</u>: Eligibility Documents for School Meal Benefits: Verifying Household Applications.

#### Eligibility Documents for School Meal Benefits

#### Program Forms for School Year 2022-2023 have been updated.

REMINDER: As per USDA, the Program Forms should be distributed on or around the beginning of the school year. \*Forms cannot be distributed before July 1.

#### Application Packet

- · Parent Letter for School Meals (English) (Spanish)
- Instructions for Household Application for Free and Reduced-Price Meals (English) (Spanish)
- Household Application for Free and Reduced-Price Meals (English) (Spanish)
- Parent/Guardian Consent for Sharing Information (English) (Spanish)
- Foster Outreach Letter USDA Sample Template (<u>PDF</u>) (<u>Word)</u>
- USDA Translated School Meal Application Materials

#### Parent Letters for Special Provision Options

Parent Letter for Provision 2/3 Non-Base Year & for CEP (English) (Spanish)

#### Parent Letters for the Special Milk Program

- Parent Letter, collects applications and charges (English) (Spanish)
  - \*Use the instructions and the household application for free and reduced-price meals posted above.
- Parent Letter, does not collect applications and charges (English) (Spanish)
- Parent Letter, does not collect applications and does not charge (English) (Spanish)

#### Certification and Benefit Issuance

- Income Eligibility Guidelines (IEGs) for SY 22-23 (English) (Spanish)
- Notification of Benefits Letter, School Meals (English) (Spanish)
- Notification of Benefits Letter, Special Milk (English) (Spanish)
- Notification for Free School Meals Letter, Direct Certification (English) (Spanish)

#### Verifying Household Applications

- Error-Prone Guidelines (PDF) (Excel)
- Verification Tracking Form
- Verification for Cause Tracking Form
- Notification of Verification Letter (English) (Spanish)
- Letter of Verification Results (English) (Spanish)
- It's More Than a Meal Application

Learn more about identifying error-prone applications

Recommended training:

<u>Step by Step Instruction: How to Identify Household</u>
 <u>Applications That Are Error-Prone</u>

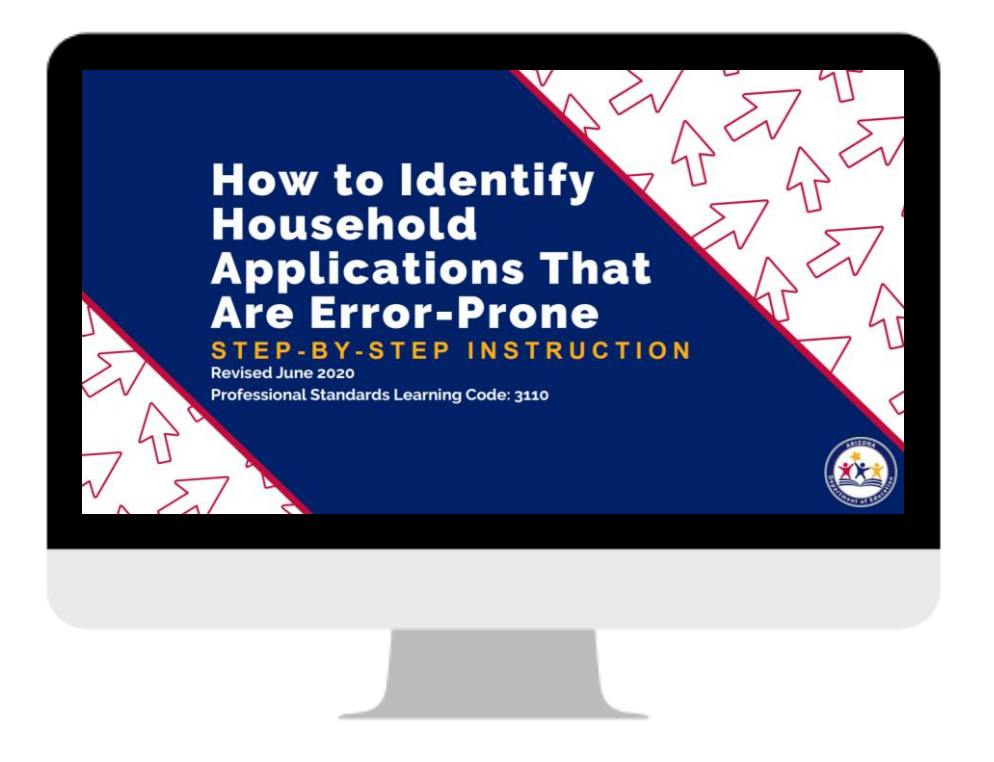

### EXAMPLE: Standard Sampling Method

1,100 income applications (62 are error-prone)

72 case number applications

2 foster applications

=1,174 total applications subject to verification

### **EXAMPLE: Standard Sampling Method**

1,100 income applications (62 are error-prone)

72 case number applications

2 foster applications

=1,174 total applications subject to verification

Total applications x 3%

1,174 x .03 = 35.22 (*always round up* = **36 applications to verify**)

#### **EXAMPLE: Standard Sampling Method**

1,100 income applications (62 are error-prone)

72 case number applications

2 foster applications

=1,174 total applications subject to verification

Total applications x 3%

1,174 x .03 = 35.22 (*always round up* = **36 applications to verify**)

The SFA in this example will need to randomly select 36 applications out of the 62 error-prone applications on file.

Please note: If there are not enough error-prone applications to meet the requirement, SFAs must verify all error-prone applications and then select additional applications at random to meet the required number.

#### Alternate 1: Random Sampling Method

Only SFAs who qualify to use an alternative sampling method can use this option.

SFAs using this method must select **3% of the applications** to verify. SFAs must randomly select from all case number, foster, and free/reduced income applications.

• The benefit of this sampling method is that the SFA does not need to identify error-prone applications, but instead is able to select from **all** applications.

### EXAMPLE: Alternate 1: Random Sampling Method

1,100 income applications (62 are error-prone)

72 case number applications

2 foster applications

=1,174 total applications subject to verification

### EXAMPLE: Alternate 1: Random Sampling Method

1,100 income applications (62 are error-prone)

72 case number applications

2 foster applications

=1,174 total applications subject to verification

Total applications x 3%

1,174 x .03 = 35.22 (*always round up* = **36 applications to verify**)

#### **EXAMPLE: Alternate 1: Random Sampling Method**

1,100 income applications (62 are error-prone)

72 case number applications

2 foster applications

=1,174 total applications subject to verification

Total applications x 3%

1,174 x .03 = 35.22 (*always round up* = **36 applications to verify**)

*Reminder!* Error-prone applications do not need to be identified for this sampling method.

This SFA must randomly select 36 applications from all case number, foster, and free/reduced income applications.

#### Alternate 2: Focused Sampling Method

Only SFAs who qualify to use an alternative sampling method can use this option.

SFAs using this method must select **1% of the total applications** (from the error-prone applications) and **0.5% of the case number applications** to verify.

• The benefit of this sampling method is that it reduces the number of total applications the SFA will need to verify.

#### **EXAMPLE: Alternate 2: Focused Sampling Method**

- 1,100 income applications (62 are error-prone)
- 72 case number applications
- 2 foster applications
- =1,174 total applications subject to verification

#### **EXAMPLE: Alternate 2: Focused Sampling Method**

1,100 income applications (62 are error-prone)

72 case number applications

2 foster applications

=1,174 total applications subject to verification

Total applications x 1%

1,174 x .01 = 11.74 (*always round up* = **12 error-prone applications to verify**)

#### **EXAMPLE: Alternate 2: Focused Sampling Method**

1,100 income applications (62 are error-prone)

72 case number applications

2 foster applications

=1,174 total applications subject to verification

Total applications x 1%

1,174 x .01 = 11.74 (*always round up* = **12 error-prone applications to verify**)

#### +

#### Total case number applications x 0.5%

72 x .005 = 0.36 (*always round up* = 1 case number application to verify)

#### **EXAMPLE: Alternate 2: Focused Sampling Method**

1,100 income applications (62 are error-prone)

72 case number applications

2 foster applications

=1,174 total applications subject to verification

Total applications x 1%

1,174 x .01 = 11.74 (*always round up* = **12 error-prone applications to verify**)

#### +

#### Total case number applications x 0.5%

72 x .005 = 0.36 (*always round up* = 1 case number application to verify)

= 12 error-prone applications + 1 case number application = 13 total applications to verify

Does the sampling method make a difference?

Using the application counts in the previous examples, let's compare the number of applications needed to be verified in each of the sampling methods.

#### Does the sampling method make a difference?

Using the application counts in the previous examples, let's compare the number of applications needed to be verified in each of the sampling methods.

|                         | Calculation                                                 | # of Applications to Verify                        | Notes                                                                                                    |
|-------------------------|-------------------------------------------------------------|----------------------------------------------------|----------------------------------------------------------------------------------------------------|
| Standard                | 3% of total applications                                    | 36 (chosen from error-prone)                       |                                                                                                    |
| Alternate 1:<br>Random  | 3% of total applications                                    | 36 (chosen from total applications)                | SFAs are able to select from all applications and not have to track/identify error-prone.                                                     |
| Alternate 2:<br>Focused | 1% of total applications + 0.5% of case number applications | 13 applications (12 error-prone and 1 case number) | SFAs are able to select from a<br>smaller sample size of<br>applications; therefore, they will<br>not have to verify as many<br>applications. |

#### Verification Sample Size Calculator

ADE provides a *Verification Sample Size Calculator* for SFAs to use to calculate the required number of applications to be verified.

It is best practice to use this online calculator for verification to ensure the correct number of applications are being verified.

To access the calculator, the SFA must have permissions to the *CNP Verification Reporting* application through ADEConnect.

Users who do not have access to CNP Verification Reporting must contact their Entity Administrator to grant access to this application.

| ) ADI | EConnect                                       |            |
|-------|------------------------------------------------|------------|
| A     | Applications                                   |            |
|       |                                                | [Hide All] |
|       | Arizona Department of Education (79275)        | [-]        |
|       | ADE Motor Pool Reservation System              | ☆ 🗹        |
|       | CNP Direct Certification / Direct Verification | ☆ 🗹        |
| <     | CNP Verification Reporting                     | ☆ 🗹        |
|       | CNPWeb                                         | ☆ 🗹        |

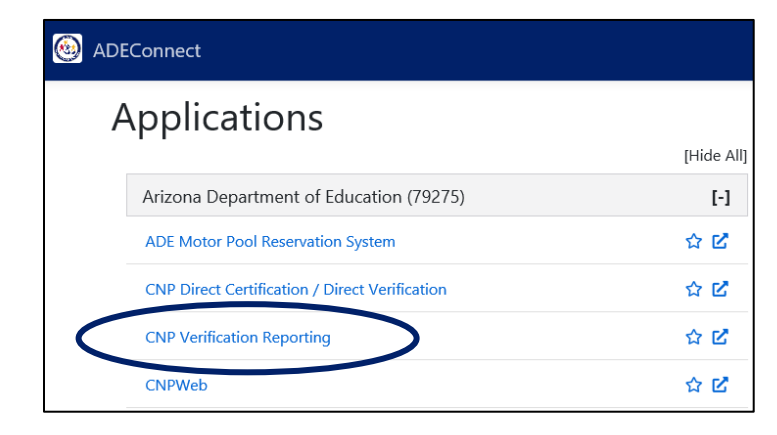

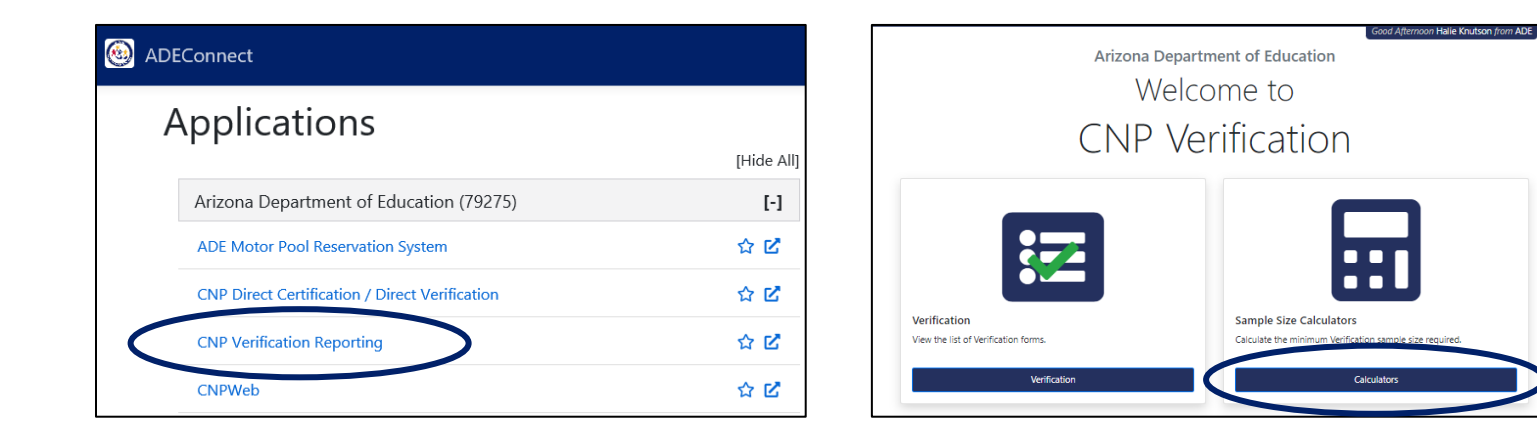

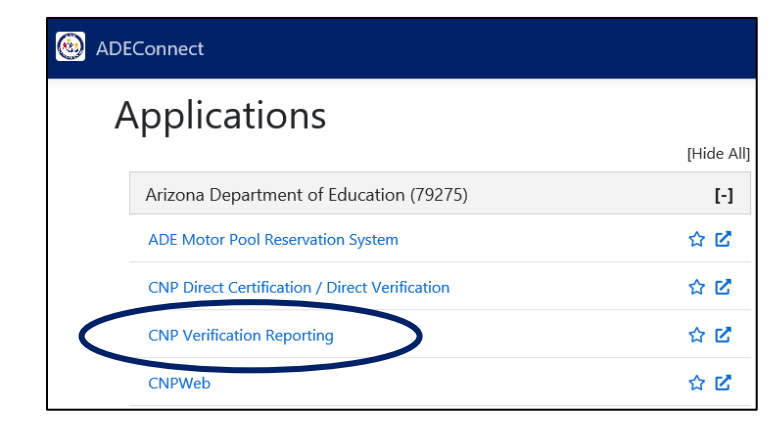

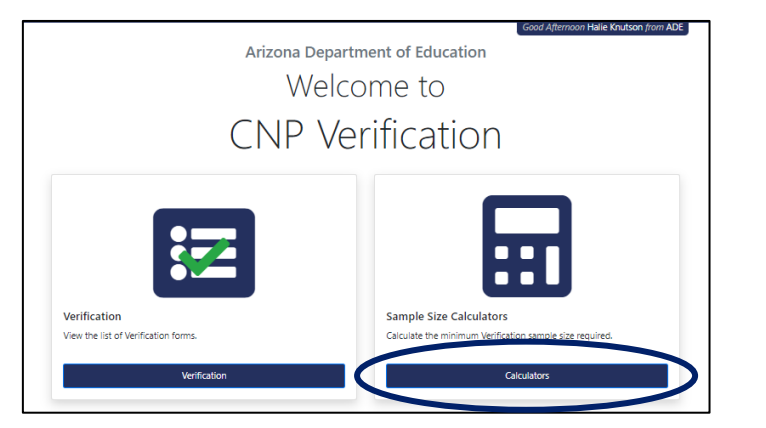

### Calculator Links Verification Sampling Methods • Standard • Alternate 1 - Bandom

Alternate 2 - Focused

| Calculator                                                       |      |
|------------------------------------------------------------------|------|
| Total Number of Approved Applications on file as of October 1st: | 1174 |
| Total Number of Applications to Verify:                          | 36   |
|                                                                  |      |

In this example, the Standard Sampling Method was used. Based on the calculator, the SFA would be required to verify 36 applications and select from error-prone.

• Feel free to print the screen for documentation purposes!

#### **Select applications**

The last step in Phase 2 is to randomly select the correct number of applications as indicated by the *Verification Sample Size Calculator*.

• Remember to select from error-prone if you chose Standard Sampling or Alternate 2!

Once you have selected the applications, you are ready to move on to Phase 3!

# Phase 3: Verify Selected Applications

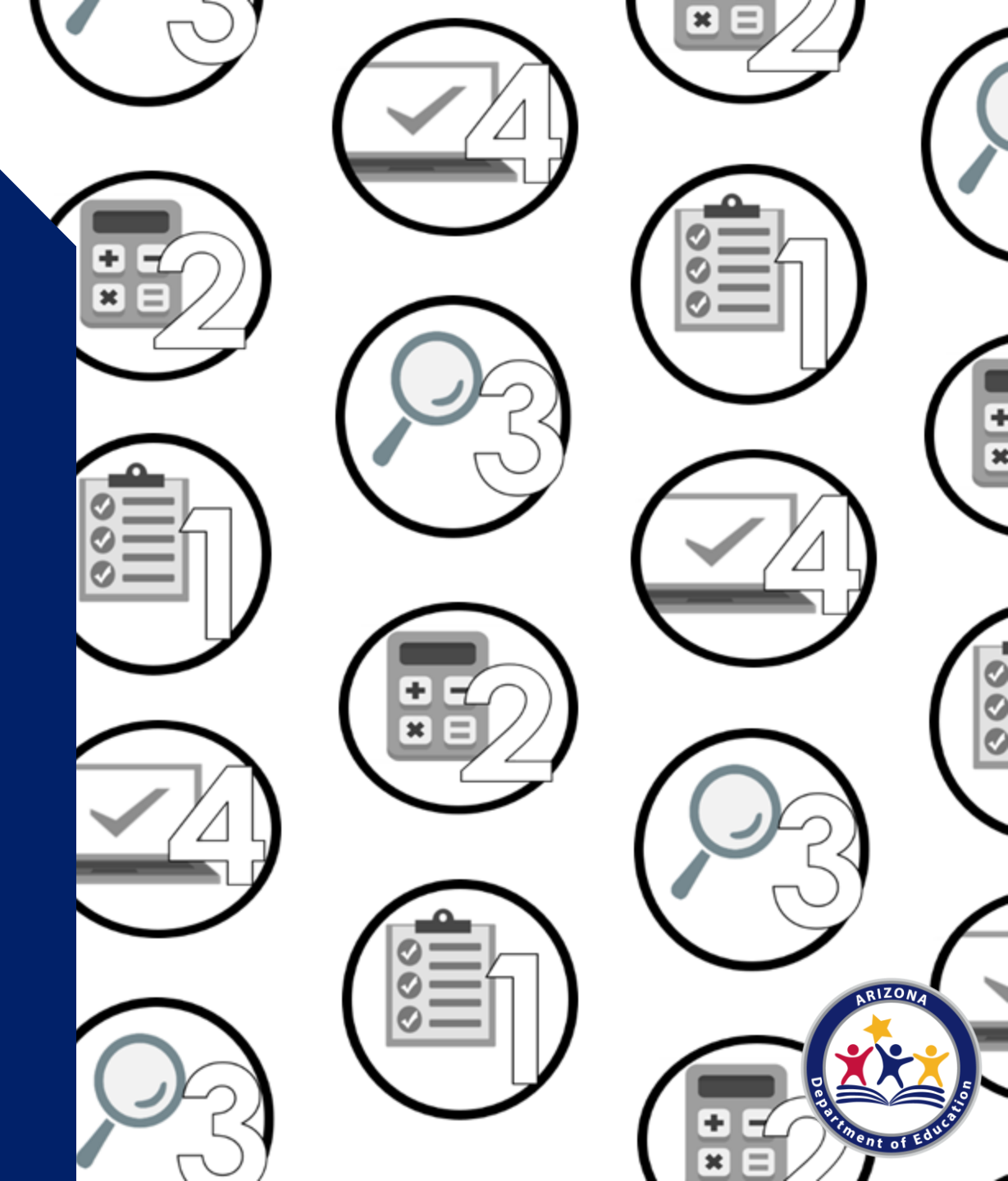

Phase 3 tasks:

- Complete the *Verification Tracking Form* for each application selected for verification
- Conduct direct verification in CNP Direct
   Certification/Direct Verification
- Contact the households and collect documentation

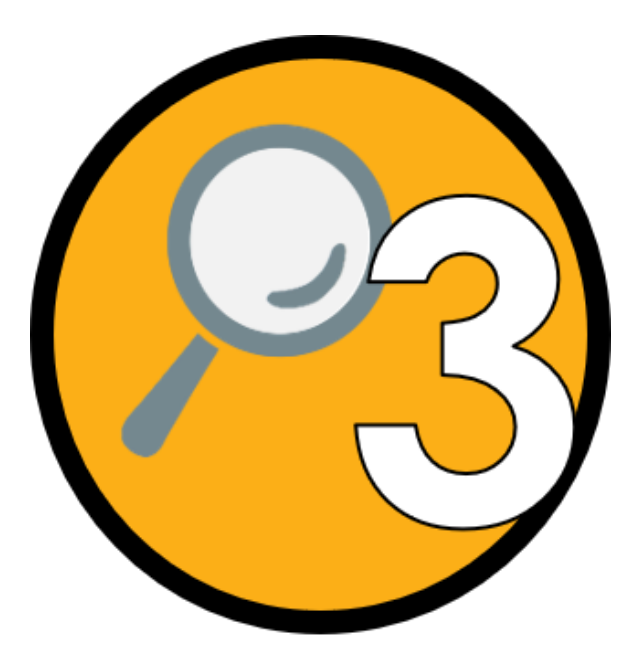

#### **Best practice: Verification Tracking Form**

For each application selected for verification, ADE recommends printing the *Verification Tracking Form*.

- Print and attach this form to each application being verified.
- Fill this form out as you go through the verification process.
- The tracking form has four steps to guide the SFA from beginning to end through what to do with each application selected for verification.

|                        | Verification Phase 3: Verify<br>Verification Tracking Form<br>Complete this form for each application selected for verification.<br>Attach this form to the application with a copy of all documents from the household.                                                                                                    |
|------------------------|----------------------------------------------------------------------------------------------------|
|                        | Number of Students on Application:         Error Prone:         I Yes         I No           Original Determination was (check one):         Error Prone:         I Yes         I No           I Free Eligible Based on Categorical Eligibility (Case # SNAP/TANF/FDPIR or Foster)         Free Eligible Based on Income/Household Size Information           I Free Eligible Based on Income/Household Size Information         Endote Refer Eligible         Endote Refer Eligible |
| Step 1                 | Indextee vince disjuster     Indextee vince disjuster     Indextee vince disjuster     Indextee vince disjuster     Indextee vince disputed on the application was certified correctly. Cannot     be the same person who initially certified the application. Results of Confirmation Review (Select <u>ONE</u> ):                                                                                                    |
|                        | Confirmed Original Determination, no change in benefits Confirme to Step 2. Changed from Reduced to Free                                                                                                    |
|                        | recurry nousemous or increased befetting, change befettis within 3 days, continue to step 2. 2 Change therefits, do not contact household; continue to Step 2. O house of the BMD                                                                                                    |
|                        | Northy household of paid benefits, change benefits after 10 calendar days of latter sent and remove this<br>application from verification sample. Select new application for verifications (Start again with Step 1 with new<br>application and new tracking form.) Date eligibility status updated on BID: (after 10 calendar<br>days of latter sent)                                                                                                    |
| Step 2                 | □ Conduct Direct Verification, Results (Select <u>OHE</u> ):<br>□ Verified: Print off results and attach to this tracking form. Verification is complete. <b>STOP</b> and do not contact<br>the household. SFA will report this application and all the students listed as Directly Verified.                                                                                                    |
| I Now o                | Not Verified: Print off results, attach to tracking form. Continue with Step 3.                                                                                                    |
| Sten 3                 | Send First Verification Notice (sent date) Requestion Documentation returned hy:                                                                                                    |
| otep o                 | □ If no response by <u>given due date</u> , follow up with household. Second Verification Notice/called/email(date)                                                                                                    |
|                        | Follow-up official must sign and date household application                                                                                                    |
|                        | Make notes on the application, as necessary                                                                                                    |
| Step 4                 | Results of Verification (Select ONE):                                                                                                    |
|                        | Responded, no change in benefits Send Letter of Verification Results (confirming no change) and attach to this tracking form (date)                                                                                                    |
|                        | Send Letter of Verification Results and attach to this tracking form(date)                                                                                                    |
|                        | Send Letter of Verification Results and attach to this tracking form (date)                                                                                                    |
|                        | Send Letter of Verification Results and attach to this tracking form (date)                                                                                                    |
| *Chang                 | Send Letter of Verification Results and attach to this tracking form(date)<br>es in meal benefits due to Verification: Increased benefits changed within 3 days, decreased benefits changed within                                                                                                    |
| 10 cale<br>Verificatio | nder days of letter zent.                                                                                                    |

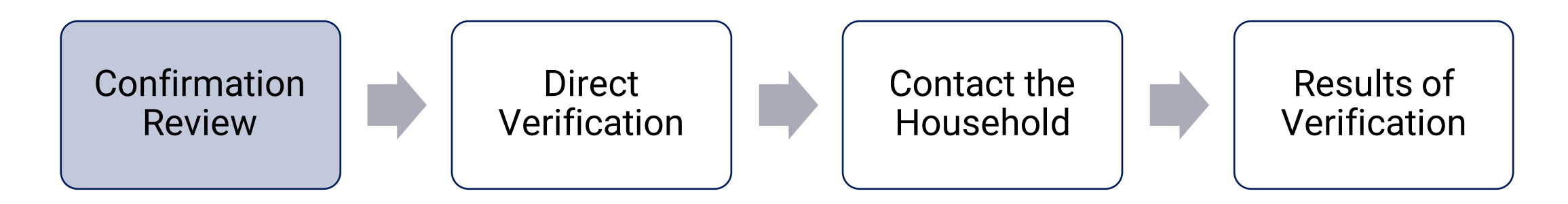

#### Step 1: Confirmation Review

A school official who did not make the original eligibility decision (known as the Confirming Official) will review the applications and confirm that the correct eligibility was assigned when the application was initially certified.

• The confirmation review can be completed when the application is initially certified for eligibility, or it can be done during the time of verification.

Refer to the *Verification Tracking Form* for guidance on what to do when the initial eligibility determination is incorrect.

#### Results of the confirmation review

- If the original determination is confirmed: No change in benefits, move on to Step 2.
- If the original determination changed the benefits: Refer to the *Verification Tracking Form* for next steps.

|                   | Complete this form for each application selected for verification.<br>Attach this form to the application with a copy of all documents from the household.                                                                                                    |
|-------------------|----------------------------------------------------------------------------------------------------|
|                   | Number of Students on Application: Error Prone: 	_ Yes 	_ No                                                                                                    |
|                   | Original Determination was (check one):                                                                                                    |
|                   | Free Eligible Based on Categorical Eligibility (Case # SNAP/TANF/FDPIR or Foster)                                                                                                    |
|                   | Free Eligible Based on Income/Household Size Information                                                                                                    |
|                   | Reduced-Price Eligible                                                                                                    |
| Step 1            | Identify your confirming official. This person will double check that the application was certified correctly. Cannot be the same person who initially certified the application.                                                                                                    |
|                   | Results of Confirmation Review (Select ONE):                                                                                                    |
|                   | Confirmed Original Determination, no change in benefits<br>Continue to Step 2.                                                                                                    |
|                   | Changed from Reduced to Free                                                                                                    |
|                   | Changed from Free to Reduced                                                                                                    |
|                   | Do <u>not</u> change benefits, do not contact household; continue to Step 2.                                                                                                    |
|                   | Changed to PAID<br>Notify household of paid benefits, change benefits after 10 calendar days of letter sent and remove this<br>application from verification sample. Select new application for verification. (Start again with Step 1 with ne<br>application and new tracking form.) Date eligibility status updated on BID: (after 10 calendar<br>days of letter sent) |
| Step 2            | Conduct Direct Verification, Results (Select ONE):                                                                                                    |
|                   | Verified: Print off results and attach to this tracking form. Verification is complete. STOP and do not contact<br>the household. SFAs will report this application and all the students listed as Directly Verified.                                                                                                    |
| ····              | Not Verified: Print off results, attach to tracking form. Continue with Step 3.                                                                                                    |
| V Now o           | contact the household                                                                                                    |
| Step 3            | Send First Verification Notice (sent date) Requesting Documentation returned by:                                                                                                    |
|                   | □ If no response by given due date, follow up with household. Second Verification Notice/called/email (date)                                                                                                    |
|                   | Follow-up official must sign and date household application                                                                                                    |
| Stop 4            | Besults of Varification (Select ONE):                                                                                                    |
| Step 4            | Responded. no change in benefits                                                                                                    |
|                   | Send Letter of Verification Results (confirming no change) and attach to this tracking form (date)                                                                                                    |
|                   | Responded, original determination changed to Free<br>Send Letter of Verification Results and attach to this tracking form (date)                                                                                                    |
|                   | Responded, original determination changed to Reduced<br>Send Letter of Verification Results and attach to this tracking form (date)                                                                                                    |
|                   | Responded, original determination changed to Paid<br>Send Letter of Verification Results and attach to this tracking form(date)                                                                                                    |
|                   | No response after follow up, original determination changed to Paid<br>Send Letter of Verification Results and attach to this tracking form (date)                                                                                                    |
| *Chang<br>10 cale | ges in meal benefits due to Verification: Increased benefits changed within 3 days, decreased benefits changed within<br>andar days of letter sent.                                                                                                    |
|                   |                                                                                                    |

#### The confirmation review

Be sure the Confirming Official signs and dates the household application after it is reviewed.

| OFFICE USE ONLY                                                                |                 |
|--------------------------------------------------------------------------------|-----------------|
| Eligibility: Free Reduced Denied                                               | DEttor Prone    |
| Determining Official's Signature: Date: Date:                                  |                 |
| Case # Application DFocter Application DDirectly Certified: Date of Disregard: |                 |
| □Income Application                                                            |                 |
| Household Size:                                                                |                 |
| Total Income: Bec: DWeek DBi-Weekly (Every 2 Weeks) D2x Month DM               | fonthly DAnnual |
| Selected For Verification: Confirming Official's Signature:                    | Date:           |
| Follow-Up Official's Signature: Date:                                          |                 |

### The confirmation review

The confirmation review can be waived for SFAs who use a technology-based system that operates with a high level of accuracy in processing applications.

Recommended training: <u>Step by Step Instruction: How to</u> <u>Submit a Verification Confirmation Review Waiver</u>

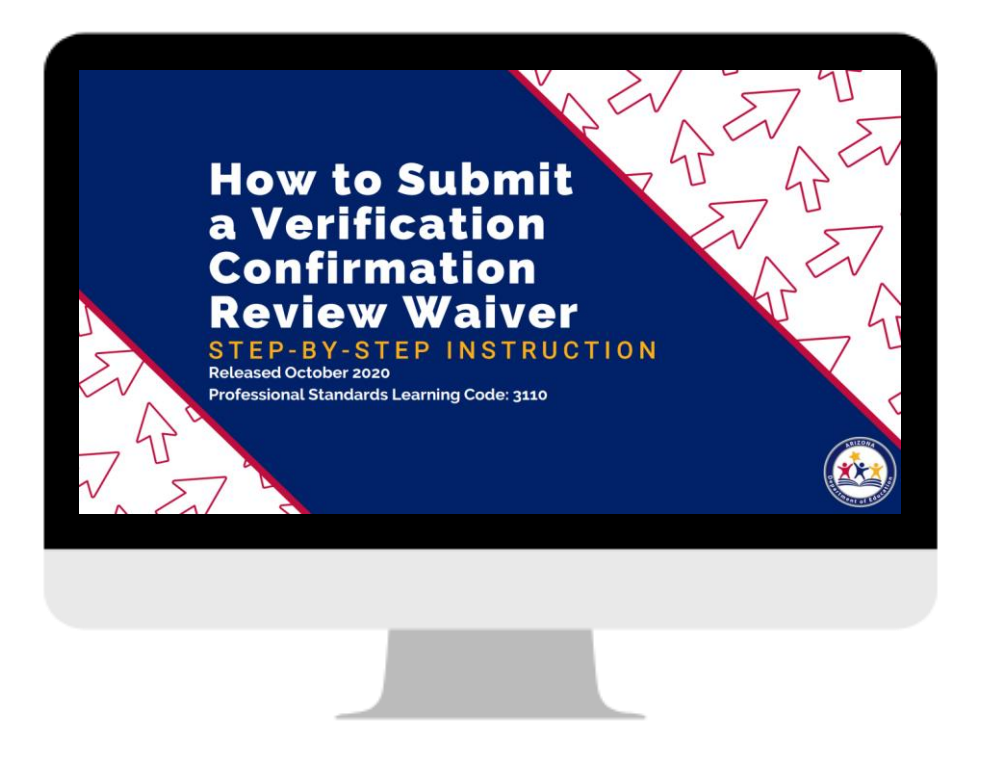

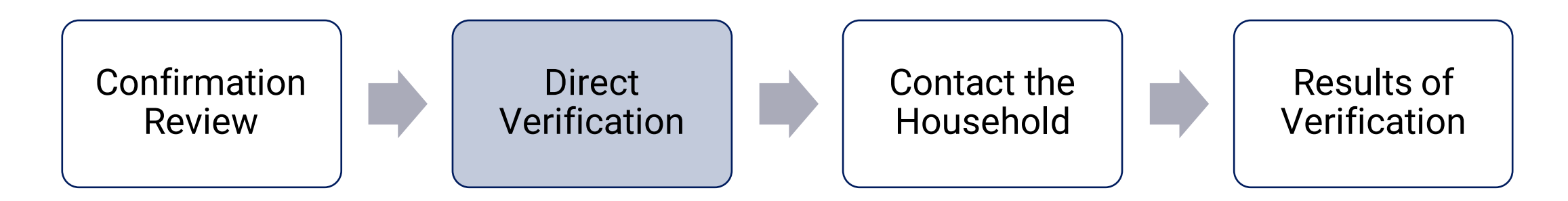

### Step 2: Conduct Direct Verification

Direct verification (DV) is a process used to *verify* income and/or participation in assistance programs by directly obtaining documentation from the appropriate state or local agency.

In Arizona, DV is conducted via ADEConnect in the *CNP Direct Certification/Direct Verification* application.
### **CNP Direct Certification/Direct Verification**

To conduct direct verification you will need permissions to *CNP Direct Certification/Direct Verification* in ADEConnect.

Users who do not have access to CNP Direct Certification/Direct Verification must contact their Entity Administrator to request or gain access to this application.

| O ADEConnect |                                                |            |
|--------------|------------------------------------------------|------------|
| A            | Applications                                   |            |
|              |                                                | [Hide All] |
|              | Arizona Department of Education (79275)        | [-]        |
|              | ADE Motor Pool Reservation System              | ☆ 🗹        |
| <            | CNP Direct Certification / Direct Verification | ☆ 🗹        |
|              | CNP Verification Reporting                     | ☆ 🗹        |
|              | CNPWeb                                         | ☆ 🗹        |

### **CNP Direct Certification/Direct Verification**

When you enter the system, be sure to enter Direct Verification in yellow on the right side of the screen.

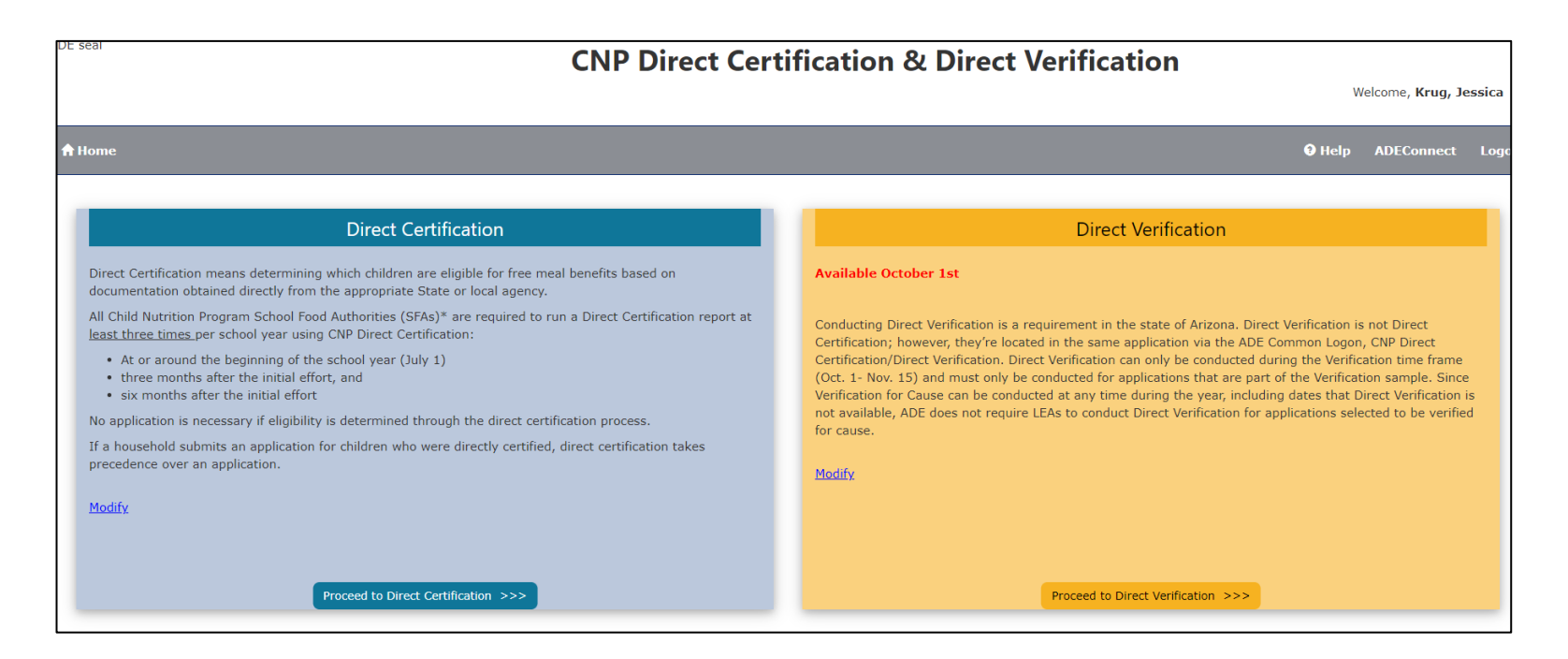

### Direct Verification (DV)

DV is very similar to DC, except for a few differences:

- Only available during verification time
- Only search students who were selected for verification
- Searches using an additional data source: Medical Assistance (MA)

### Direct Verification (DV)

You can use Individual Student Lookup or File Upload to conduct DV

- Case number search
- State Student ID search
- Standard format search (first name, last name, date of birth)

### Interpreting the results

The search results will show Verified or Not Verified.

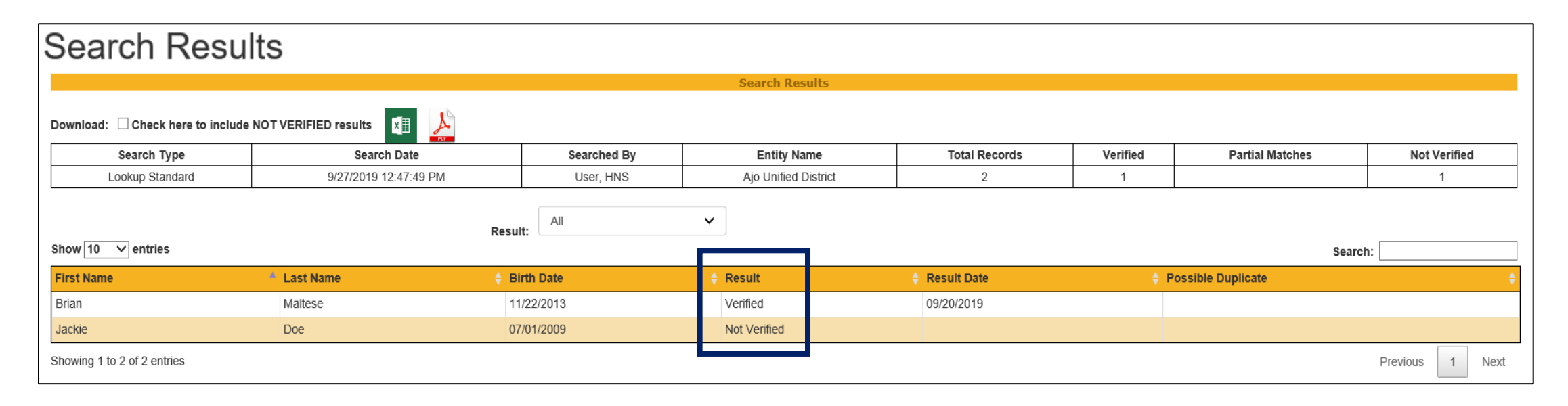

### Interpreting the results

Refer to the *Verification Tracking Form* for next steps:

|        | Number of Students on Application: Error Proper D Vee D Mo                                                                                                    |
|--------|----------------------------------------------------------------------------------------------------|
|        | Original Determination was (check and):                                                                                                    |
|        | Gran Elizable Read on Cotenarical Elizability (Case # SNAD/TANE/EDDID or Easter)                                                                                                    |
|        | Free Eligible Based on Categorical Eligibility (Case # Silver) TAIN/PDPIK of Postel)                                                                                                    |
|        | Reduced-Price Eligible                                                                                                    |
| Sten 1 | Identify your confirming official. This person will double check that the application was certified correctly. Can                                                                                                    |
| oup i  | be the same person who initially certified the application.                                                                                                    |
|        | Results of Confirmation Review (Select ONE):                                                                                                    |
|        | Confirmed Original Determination, no change in benefits<br>Continue to Step 2.                                                                                                    |
|        | Changed from Reduced to Free<br>Notify household of increased basefits, shares basefits within 2 days, centious to Step 2                                                                                                |
|        | Notity household or increased benefits, change benefits within 3 days, continue to Step 2.                                                                                                    |
|        | Do not change benefits, do not contact household; continue to Step 2.                                                                                                    |
|        | Changed to PAID                                                                                                    |
|        | Notify household of paid benefits, change benefits after 10 calendar days of letter sent and remove this<br>application from verification sample. Select new application for verification. (Start again with Step 1 with |
|        | application and new tracking form.) Date eligibility status updated on BID: (after 10 calendar<br>days of latter sent)                                                                                                   |
| Step 2 | Conduct Direct Verification. Results (Select ONE):                                                                                                    |
|        | Verified: Print off results and attach to this tracking form. Verification is complete. STOP and do not conta                                                                                                    |
|        | the household. SFAs will report this application and all the students listed as Directly Verified.                                                                                                    |
|        | Not Verified: Print off results, attach to tracking form. Continue with Step 3.                                                                                                    |
| L Now  | contract the boundhald                                                                                                    |
| 2000 2 | Cond Elect Varification Nation (cont date)     Requesting Desumentation returned but                                                                                                    |
| Step 5 | If no reconcises hy given due date follow up with household: Second Varification Notice/called/amail (date                                                                                                    |
|        | In the response by <u>arren use date</u> , follow up with household. Second vehication webce/called/entail (date     [area follow.up official must sign and data household annification                                  |
|        | Make notes on the application as necessary                                                                                                    |
| Step 4 | Results of Verification (Select ONE):                                                                                                    |
|        | Responded, no change in benefits                                                                                                    |
|        | Send Letter of Verification Results (confirming no change) and attach to this tracking form (date)                                                                                                    |
|        | Responded, original determination changed to Free<br>Send Letter of Verification Results and attach to this tracking form (date)                                                                                         |
|        | Responded, original determination changed to Reduced<br>Send Letter of Verification Results and attach to this tracking form(date)                                                                                       |
|        | Responded, original determination changed to Paid     Sand Latter of Verification Results and attach to this tracking form     (date)                                                                                    |
|        | dena cetter of Fernication negatio and attach to and addring form                                                                                                    |
|        | No response after follow up, original determination changed to Paid     Sand Latter of Verification Results and attach to this tracking form     (data)                                                                  |
| *Chan  | No response after follow up, original determination changed to Paid<br>Send Letter of Verification Results and attach to this tracking form                                                                              |

### Interpreting the results

Refer to the Verification Tracking Form for next steps:

**Verified:** Print the results and attach to the tracking form. Verification is **complete** for this application.

• **STOP.** Do not contact the household! Do not select another application!

|                  | Verification Tracking Form                                                                                                    |
|------------------|----------------------------------------------------------------------------------------------------|
|                  | Complete this form for each application selected for verification.<br>Attach this form to the application with a copy of all documents from the household.                                                                                                    |
|                  | Number of Students on Application: Error Prone: Q Yes Q No                                                                                                    |
|                  | Original Determination was (check one):                                                                                                    |
|                  | Free Eligible Based on Categorical Eligibility (Case # SNAP/TANF/FDPIR or Foster)                                                                                                    |
|                  | Free Eligible Based on Income/Household Size Information                                                                                                    |
|                  | Reduced-Price Eligible                                                                                                    |
| Step 1           | Identify your confirming official. This person will double check that the application was certified correctly. Canno<br>be the same person who initially certified the application.                                                                                                    |
|                  | Results of Confirmation Review (Select ONE):                                                                                                    |
|                  | Confirmed Original Determination, no change in benefits<br>Continue to Step 2.                                                                                                    |
|                  | Changed from Reduced to Free<br>Notify household of increased benefits, change benefits within 3 days, continue to Step 2                                                                                                    |
|                  | Changed from Free to Reduced                                                                                                    |
|                  | Do not change benefits, do not contact household; continue to Step 2.                                                                                                    |
|                  | □ Changed to PAID<br>Notify household of paid benefits, change benefits after 10 calendar days of letter sent and remove this<br>application from verification sample. Select new application for verification. (Start again with Step 1 with m<br>application and new tracking form.) Date eligibility status updated on BID: (after 10 calendar<br>days of letter sent) |
| Step 2           | Conduct Direct Verification, Results (Select ONE):                                                                                                    |
|                  | Verified: Print off results and attach to this tracking form. Verification is complete. STOP and do not contact<br>the household. SFAs will report this application and all the students listed as Directly Verified.                                                                                                    |
|                  | □ Not Verified: Print off results, attach to tracking form. Continue with Step 3.                                                                                                    |
| Now              | contact the household                                                                                                    |
| Step 3           | Send First Verification Notice (sent date)     Requesting Documentation returned by:                                                                                                    |
|                  | If no response by given due date, follow up with household. Second Verification Notice/called/email (date)                                                                                                    |
|                  | Follow-up official must sign and date household application                                                                                                    |
|                  | Make notes on the application, as necessary                                                                                                    |
| Step 4           | Results of Verification (Select <u>ONE</u> ):                                                                                                    |
|                  | Responded, no change in benefits<br>Send Letter of Verification Results (confirming no change) and attach to this tracking form (date)                                                                                                    |
|                  | Responded, original determination changed to Free<br>Send Letter of Verification Results and attach to this tracking form (date)                                                                                                    |
|                  | Responded, original determination changed to Reduced<br>Send Letter of Verification Results and attach to this tracking form (date)                                                                                                    |
|                  | Responded, original determination changed to Paid<br>Send Letter of Verification Results and attach to this tracking form (date)                                                                                                    |
|                  | No response after follow up, original determination changed to Paid<br>Send Letter of Verification Results and attach to this tracking form (date)                                                                                                    |
| *Chan<br>10 cale | es in meal benefits due to Verification: Increased benefits changed within 3 days, decreased benefits changed within<br>indar days of letter sent.                                                                                                    |
|                  |                                                                                                    |

### Interpreting the results

Refer to the Verification Tracking Form for next steps:

**Verified:** Print the results and attach to the tracking form. Verification is **complete** for this application.

• **STOP.** Do not contact the household! Do not select another application!

**Not Verified:** Print the results and attach to the tracking form. Continue to Step 3.

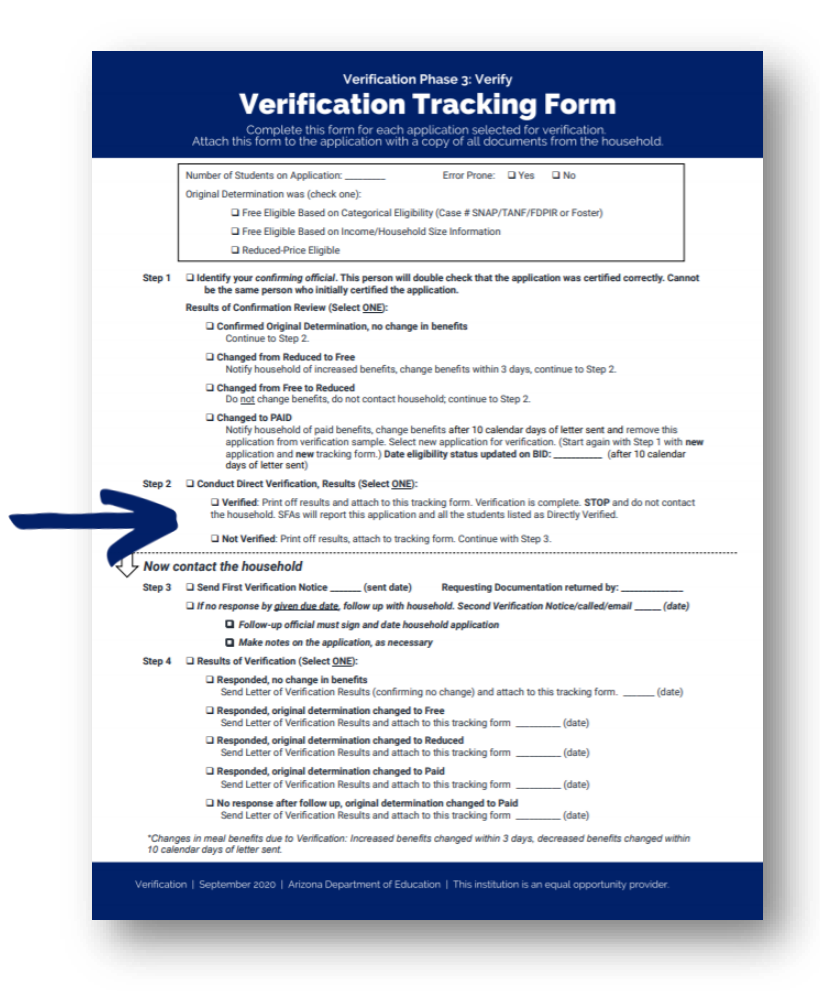

### Interpreting the results

Refer to the Verification Tracking Form for next steps:

**Verified:** Print the results and attach to the tracking form. Verification is **complete** for this application.

• **STOP.** Do not contact the household! Do not select another application!

**Not Verified:** Print the results and attach to the tracking form. Continue to Step 3.

### Learn more about conducting DV

Recommended training: <u>Step by Step Instruction: How to</u> <u>Conduct Direct Verification</u>

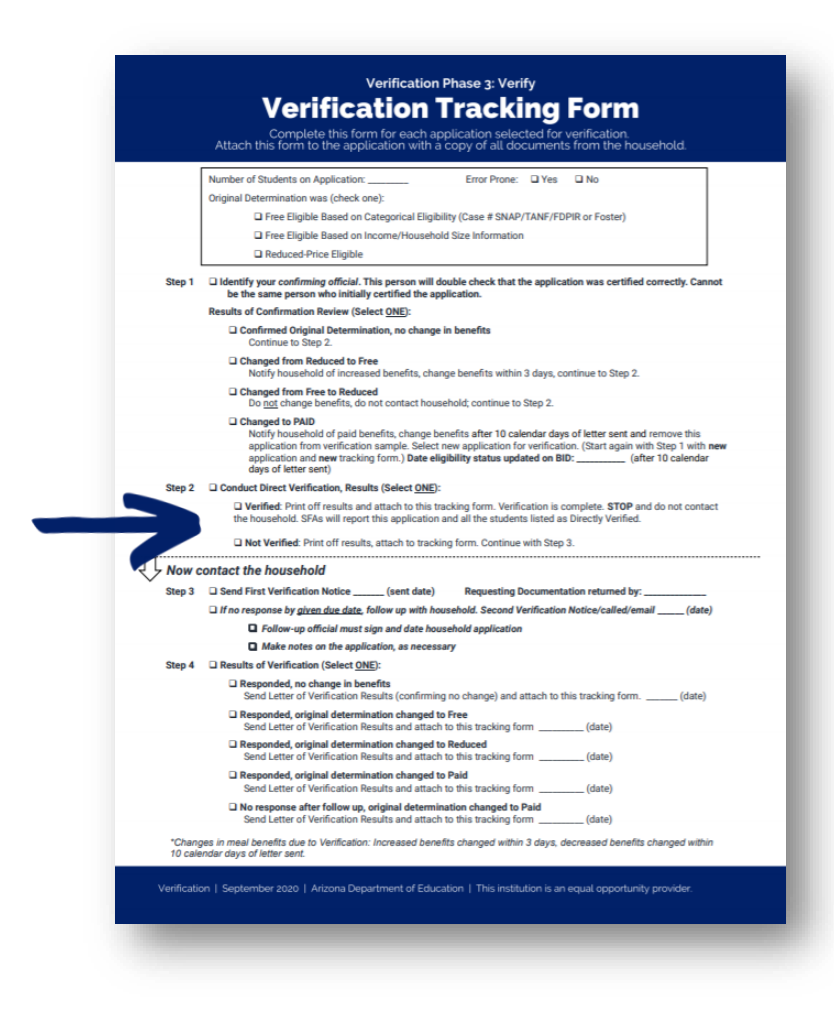

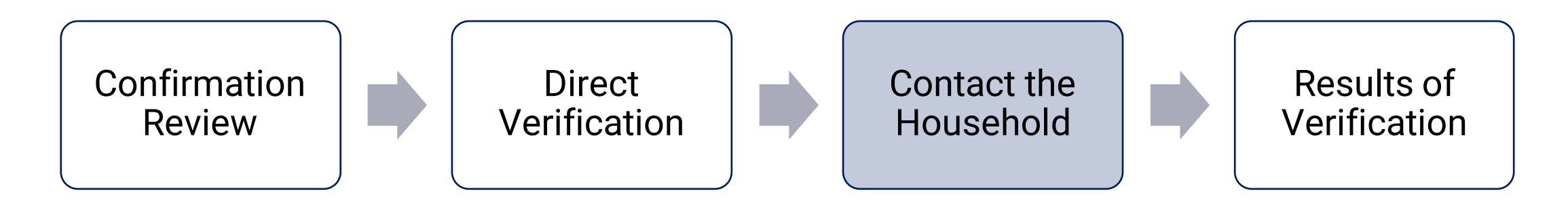

### Step 3: Contact the Household

If the student was not verified, the household must provide documentation to support the information on the application.

Notify the household that their application was selected for verification and request income documentation.

### Contacting the household

ADE's *Notification of Verification Letter School Meals* template can be used to notify the households.

• The letter is available in English and Spanish.

| Schoo                                                                    | it [School Name]                                                                                                    |
|--------------------------------------------------------------------------|----------------------------------------------------------------------------------------------------|
| Dete                                                                     | [Date]                                                                                                    |
| Deer (                                                                   | Name].                                                                                                    |
| The U<br>Seem<br>pande<br>eligibi                                        | nited States Department of Agriculture (USDA) is allowing our school to operate the<br>leas Summer Option (SSO) during School Year 2021-2022 (SY 21-22) due to the COVID-<br>mic, meaning all students will receive meals at no cost regardless of their meal benefit<br>ity status.                                                                                                    |
| Schoo<br>submi<br>docur<br>status<br>child(<br>Benef<br>regist<br>applyi | is are required to verify the accuracy of applications that were submitted. You must<br>the eligibility documentation outlined below, or contact [Name] by [Date]. Without this<br>nentation, your child(ren) will no longer have a free or reduced-price meal benefit eligibility<br>for SY 21-22 and may lose benefits from other programs including but not limited to yo<br>ren)'s meal benefit eligibility status for the first 30 days of SY 22-23, Pandemic Electroni<br>It Transfer (P-EBT), free or discounted fees to participate in most sports, reduced<br>ration fees for AP, SAT, and/or ACT tests, discounted reties on fees associated with<br>ng for college, and discounted rates on internat services. If you choose not to respond,                                                                                                    |
| MOUTE 2                                                                  | hild(ren) will no longer have a free or reduced-orine meet henefit all billty status                                                                                                    |
| your c                                                                   | hlid(ren) will no longer have a free or reduced-price meal benefit eligibility status.                                                                                                    |
| We ar<br>child(                                                          | hlid(ren) will no longer have a free or reduced-price meal benefit eligibility status.<br>a checking the Free and Reduced-Price School Meals Application for: [Name(a) of<br>ren].                                                                                                    |
| We ar<br>child(<br>Return                                                | hild(ren) will no longer have a free or reduced-price meal benefit eligibility status.<br>a checking the Free and Reduced-Price School Meals Application for: [Name(a) of<br>en]].<br>bits form and the documentation listed before to [Address]                                                                                                    |
| We ar<br>child(<br><u>Ratun</u>                                          | hild(ren) will no longer have a free or reduced-price meal benefit eligibility status.<br>a checking the Free and Reduced-Price School Meals Application for: [Name(a) of<br>em]].<br>In this form and the documentation listed below to: [Address]<br>Manual benefit below to be applied applied of the School Table (Baddress)                                                                                                    |
| We ar<br>child(<br><u>Return</u><br>1.                                   | hild(ren) will no longer have a free or reduced-price meal benefit eligibility status.<br>a checking the Free and Raduoad-Price School Meals Application for: [Name(s) of<br>en]].<br>It this form and the documentation listed below to: [Address]<br>If anyone in your household receives SNAP, TANF, or FDPIR:<br>Do not send own FBT came. Browld and the following:                                                                                                    |
| We ar<br>child(<br><u>Ratun</u><br>1.                                    | hild(ren) will no longer have a free or reduced-price meal benefit eligibility status.<br>a checking the Free and Raduced-Price School Meals Application for: [Name(s) of<br>en]].<br>It his form and the documentation listed below to: [Address]<br>If anyone in your household receives SNAP, TANF, or FDPIR:<br>Do not send your EBT card. Provide one of the following:<br>• SNAP or TANF of FDPIR Certification Notice that shows dates of completion                                                                                                    |
| We ar<br>child(<br><u>Ratun</u><br>1.                                    | hild(ren) will no longer have a free or reduced-price meal benefit eligibility status.<br>a checking the Free and Reduced-Price School Meals Application for: [Name(s) of<br>em]).<br>It is form and the documentation listed below for [Address]<br>If anyone in your household receives SNAP, TANF, or FDPIR:<br>Do not send your EBT card. Provide one of the following:<br>SNAP or TANF of FDPIR Certification Notice that shows dates of completion<br>Letter from SNAP or TANF or FDPIR office that shows dates of certification                                                                                                    |
| We ar<br>child(<br><u>Ratun</u><br>1.                                    | hild(ren) will no longer have a free or reduced-price meal benefit eligibility status.  a checking the Free and Raduoad-Price School Meals Application for: [Name(s) of sen].  a this form and the documentation listed below to: [Address] If anyone in your household receives SNAP, TANF, or FDPIR: Do not send your EBT card. Provide one of the following:  SAP or TANF of FDPIR Certification Notice that shows dates of completion  Letter from SNAP or TANF or FDPIR office that shows dates of certification If the child meets the definition of homeiess, migrant, or runaway:                                                                                                    |
| We ar<br>child(<br><u>Ratun</u><br>1.                                    | <ul> <li>Initiation of the second second</li></ul> |
| We ar<br>child(<br><u>Ratun</u><br>1.<br>2.                              | <ul> <li>Initiation of the second second</li></ul> |
| We ar<br>child(<br><u>Ratun</u><br>1.<br>2.<br>3.                        | <ul> <li>It is no longer have a free or reduced-price meal benefit eligibility status.</li> <li>a chocking the Free and Reduced-Price School Meals Application for: [Name(a) of en]].</li> <li>a this form and the documentation listed below to: [Address]</li> <li>If anyone in your household reactives SNAP, TANF, or FDPIR:</li> <li>Do not send your EBT card. Provide one of the following:         <ul> <li>SNAP or TANF of FDPIR Certification Notice that shows dates of completion</li> <li>Letter from SNAP or TANF or FDPIR Office that shows dates of certification</li> <li>If the child meals the definition of homeless, migrant, or runaway:</li> <li>Please contact [School homeless liaison, head start or migrant coordinator] for essistence.</li> <li>If the child is a faster child under the legal responsibility of a faster care agency or contacting the status of the legal responsibility of a faster care agency or contact the status of the legal responsibility of a faster care agency or contact the legal responsibility of a faster care agency or contact the legal responsibility of a faster care agency or contact the legal responsibility of a faster care agency or contact the legal responsibility of a faster care agency or contact the legal responsibility of a faster care agency or contact the legal responsibility of a faster care agency or contact the legal responsibility of a faster care agency or contact the legal responsibility of a faster care agency or contact the legal responsibility of a faster care agency or contact the legal responsibility of a faster care agency or contact the legal responsibility of a faster care the legal responsibility of a faster care the legal responsibility of a faster care the legal responsibility of a faster care the legal responsibility of a faster care the legal responsibility of a faster care the legal responsibility of a faster care the legal responsibility of a faster care the legal responsibility of a fas</li></ul></li></ul>                                                                   |
| We ar<br>child(<br><u>Ratun</u><br>1.<br>2.<br>3.                        | <ul> <li>hild(ren) will no longer have a free or reduced-price meal benefit eligibility status.</li> <li>a checking the Free and Reduced-Price School Meals Application for: [Name(a) of em]).</li> <li>a this form and the documentation listed below to: [Address]</li> <li>if anyone in your household reaches SNAP, TANF, or FDPIR:</li> <li>Do not send your EBT card. Provide one of the following: <ul> <li>SNAP or TANF of FDPIR Certification Notice that shows dates of completion</li> <li>Letter from SNAP or TANF or FDPIR Office that shows dates of certification</li> </ul> </li> <li>If the oblid meats the definition of homeless, migrant, or runaway: <ul> <li>Please contact [School homeless lision, head start or migrant coordinator] for assistence.</li> <li>If the oblid is a foster child under the legal responsibility of a foster core agency or coor</li> </ul> </li> </ul>                                                                                                    |
| We ar<br>child(<br><u>Ratun</u><br>1.<br>2.<br>3.                        | <ul> <li>Initial (ren) will no longer have a free or reduced-price meal benefit eligibility status.</li> <li>a checking the Free and Reduced-Price School Meals Application for: [Name(a) of ren]].</li> <li>Tanyone in your household receives SNAP, TANF, or FDPIR:</li> <li>Do not send your EBT card. Provide one of the following:</li> <li>SNAP or TANF of FDPIR Certification Notice that shows dates of completion</li> <li>Letter from SNAP or TANF or FDPIR Office that shows dates of certification</li> <li>If the onlid meats the definition of homsiese, migrant, or runaway:</li> <li>Please contact [School homsies: Naked start or migrant coordinator] for assistence.</li> <li>If the ohlid is a foster child under the legal responsibility of a foster care agoncy or coor Provide written documentation that werlifes the child is a legal responsibility of the agency or court or provide the name and contact information for magnetize for a person at the agency</li> </ul>                                                                                                    |
| We ar<br>child<br><u>Return</u><br>1.<br>2.<br>3.                        | <ul> <li>Initid(ren) will no longer have a free or reduced-price meal benefit eligibility status.</li> <li>a checking the Free and Reduced-Price School Meals Application for: [Name(a) of ren]].</li> <li>Tempone in your household receives SNAP, TANF, or FDPIR:</li> <li>Do not send your EBT card. Provide one of the following: <ul> <li>SNAP or TANF of FDPIR Certification Notice that shows dates of completion</li> <li>Letter from SNAP or TANF or FDPIR Office that shows dates of certification</li> </ul> </li> <li>If the child meals the definition of homeless, migrant, or runaway: Please contact [School homeless Italison, head start or migrant coordinator] for assistance. If the child is a foster child under the legal responsibility of a foster care agency or court provide written hactmentation that vertifies the child is the legal responsibility of the agency or court or provide the name and ontact information for a person at the agency or court who can verify that the child is a foster child.</li></ul>                                                                                                    |
| We ar<br>child(<br><u>Ratun</u><br>1.<br>2.<br>3.                        | <ul> <li>Initia (ren) will no longer have a free or reduced-price meal benefit eligibility status.</li> <li>a chocking the Free and Reduced-Price School Meals Application for: [Name(a) of en].</li> <li>Tanyone in your household receives SNAP, TANF, or FDPIR:</li> <li>Do not send your EBT card. Provide one of the following: <ul> <li>SNAP or TANF of FDPIR Deritheation Notice that shows dates of completion</li> <li>Letter from SNAP or TANF or FDPIR office that shows dates of completion</li> </ul> </li> <li>If the child neals the definition of homeleas, migrant, or runaway: Please contact [School homeleas liaison, head start or migrant coordinator] for assistance. If the child is a foster child under the logal responsibility of a foster care agency or court or provide the name and contact information for a person at the agency or court who can verify that the child is a foster child. If no one in the household receives SNAP or TANF or FDPIR benefits:</li></ul>                                                                                                    |
| We ar<br>child(<br><u>Ratun</u><br>1.<br>2.<br>3.                        | <ul> <li>Initial (ren) will no longer have a free or reduced-price meal benefit eligibility status.</li> <li>a chocking the Free and Reduced-Price School Meals Application for: [Name(a) of en]].</li> <li>a this form and the documentation listed below to: [Address]</li> <li>If anyone in your household reactives SNAP, TANF, or FDPIR:</li> <li>Do not send your EBT card. Provide one of the following: <ul> <li>SNAP or TANF of FDPIR Certification Notice that shows dates of completion</li> <li>Letter from SNAP or TANF or FDPIR office that shows dates of certification</li> </ul> </li> <li>If the child meats the definition of homeless, migrant, or runawy: <ul> <li>Please contact [School homeless liaison, head start or migrant coordinator] for assistance.</li> </ul> </li> <li>If the child is a faster child under the legal responsibility of a faster care agency or coor Provide written documentation that verifies the child is the legal responsibility of the agency or court who can verify that the child is a faster child.</li> <li>If no one in the household receives SNAP or TANF or FDPIR provide coursets.</li> </ul> If one in the household receives SNAP or TANF or FDPIR benefits: Provide documentation that total income and source(s) of income received by for the agency or court who can verify that the child is a faster child. If no one in the household receives SNAP or TANF or FDPIR benefits:                                                                                                    |
| We ar<br>child(<br><u>Ratur</u><br>1.<br>3.<br>4.                        | <ul> <li>Initial (ren) will no longer have a free or reduced-price meal benefit eligibility status.</li> <li>a chocking the Free and Reduced-Price School Meals Application for: [Name(a) of en]].</li> <li>a this form and the documentation listed below to: [Address]</li> <li>If anyone in your household reactives SNAP, TANF, or FDPIR:</li> <li>Do not send your EBT card. Provide one of the following: <ul> <li>SNAP or TANF of FDPIR Certification Notice that shows dates of completion</li> <li>Letter from SNAP or TANF or FDPIR office that shows dates of certification</li> </ul> </li> <li>If the child meals the definition of homeless, migrant, or runawy: <ul> <li>Please contact [School homeless liaison, head start or migrant coordinator] for assistance.</li> </ul> </li> <li>If the child is a faster child under the legal responsibility of a faster care agency or coor Provide written documentation that verifics the child is the legal responsibility of the agency or court or provide the neme and ontract information for a person at the agen or court with the child is a faster child.</li> <li>If no one in the household receives SNAP or TANF or FDPIR benefits: Provide documentation showing the total income and source(s) of income received by all members of the household. The documentation must show the name carelyed, and the group of the proceived by not the store the income and source(s) of income received by all members of the household. The documentation must show the name carely and the proceived by all members of the nousehold. </li> </ul>                                                                                                    |

### A note on getting families to respond

ADE understands the difficulty in getting families to respond to verification requests, or even submitting household applications at all.

We recommend encouraging the families to respond because "it's more than a meal application!"

SFAs are welcome to use this flyer to send to families to encourage the submission of household applications and response to verification.

This flyer is available <u>here</u>.

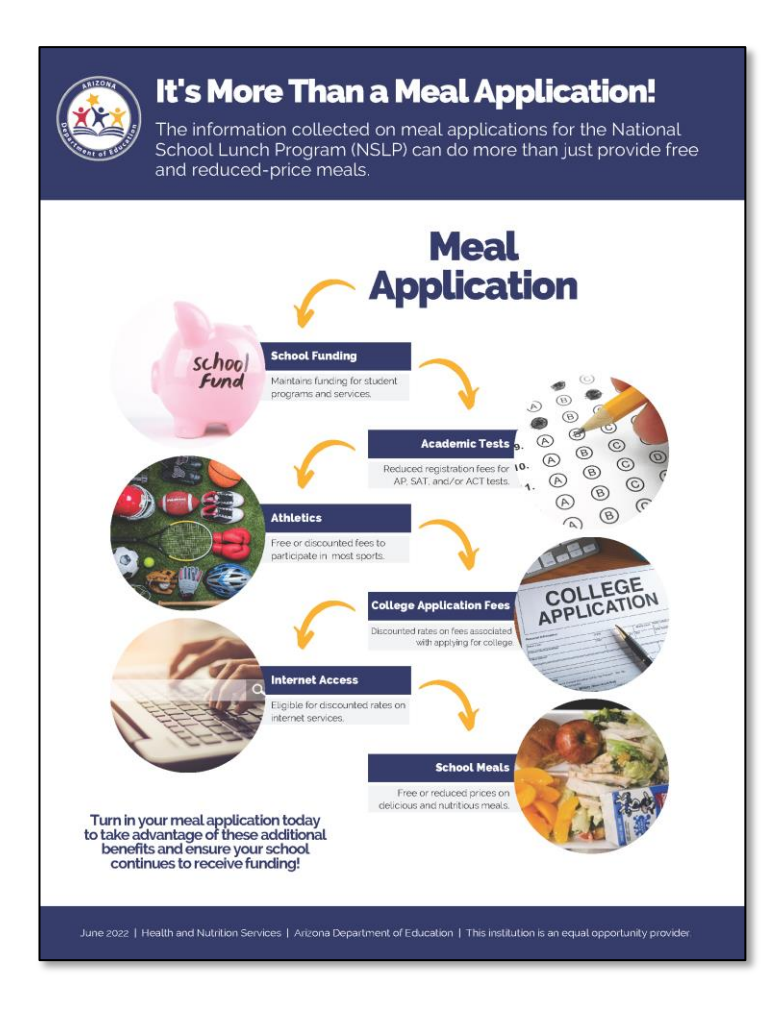

### Contacting the household

The letter must include the date by which a response is due.

 The due date is your decision; however, you should allow the household sufficient time to respond to the request, allow yourself sufficient time to do at least one follow-up and complete verification for the household by November 15<sup>th</sup>.

| Schoo                                                                                       | it [School Name]                                                                                                    |
|---------------------------------------------------------------------------------------------|----------------------------------------------------------------------------------------------------|
| Date                                                                                        | Date]                                                                                                    |
| Deer (                                                                                      | Name]                                                                                                    |
| The U<br>Seem<br>pande<br>eligibi                                                           | nited States Department of Agriculture (USDA) is allowing our school to operate the<br>eas Summer Option (SSO) during School Year 2021-2022 (SY 21-22) due to the ODVID-19<br>mic, meaning all students will receive meals at no cost regardless of their meal benefit<br>ity status.                                                                                                    |
| sened<br>submi<br>docur<br>status<br>child(<br>Benef<br>regist<br>applyi<br>your c<br>We ar | Is are regulated to verify the accuracy of applications that were adumitted. For must<br>the eligibility documentation outlined below, or contact ( <u>Marnel</u> ) by [ <u>Detail</u> , Without this<br>tentation, your child(ren) will no longer have a free or reduced-price meal benefit eligibility<br>for SY 21-22 and may lose benefits from other programs including but not limited to you<br>only a meal benefit eligibility status for the first 30 days of SY 22-23, Pandemic Electronic<br>It manafer (P-BET), free or discounted fees to participate in most aports, reduced<br>vation fees for AP, SAT, and/or ACT tests, discounted rates on fees associated with<br>ng for college, and discounted rates on internet services. If you choose not to respond,<br>hild(ren) will no longer have a free or reduced-price meal benefit eligibility status.<br>a choicing the Free and Raduced-Price School Meels Application for [ <u>Name(s) of</u> |
| Retur                                                                                       | n this form and the documentation listed below to: [Address]                                                                                                    |
| 1.                                                                                          | If anyone in your household receives SNAP, TANF, or FDPIR:<br>Do not send your EBT card. Provide one of the following:<br>• SNAP or TANF of FDPIR Cartification Notice that shows dates of completion<br>• Letter from SNAP or TANF or FDPIR office that shows dates of certification                                                                                                    |
| 2.                                                                                          | If the child meets the definition of homeless, migrant, or runaway:<br>Please contact (School homeless lisison, head start or migrant coordinator) for                                                                                                    |
|                                                                                             | essistence.                                                                                                    |
| 3.                                                                                          | If the child is a foster child under the legal responsibility of a foster care agency or court<br>Provide written documentation that verifies the child is the legal responsibility of the<br>agency or court or provide the name and contact information for a person at the agency<br>or court who can verify that the child is a foster child.                                                                                                    |

### Contacting the household

Document the date the letter was sent and the due date on the *Verification Tracking Form*.

|                            | Verification Phase 3: Verify                                                                                                    |
|----------------------------|----------------------------------------------------------------------------------------------------|
|                            | Verification Tracking Form<br>Complete this form for each application selected for verification<br>Attach this form to the application with a copy of all documents from the household                                       |
|                            |                                                                                                    |
|                            | Number of Students on Application: Error Prone: Yes No                                                                                                    |
|                            | Original Determination was (check one):                                                                                                    |
|                            | Free Eligible Based on Categorical Eligibility (Case # SNAP/TANF/FDPIR or Foster)                                                                                                    |
|                            | Free Eligible Based on Income/Household Size Information                                                                                                    |
|                            | a Reduced+Trice Englishe                                                                                                    |
| Step 1                     | Identify your confirming official. This person will double check that the application was certified correctly. Cannot<br>be the same person who initially certified the application.                                         |
|                            | Results of Confirmation Review (Select ONE):                                                                                                    |
|                            | Confirmed Original Determination, no change in benefits<br>Continue to Step 2.                                                                                                    |
|                            | Changed from Reduced to Free                                                                                                    |
|                            | Notify household of increased benefits, change benefits within 3 days, continue to Step 2.                                                                                                    |
|                            | Changed from Free to Reduced<br>Do not change benefits, do not contact household; continue to Step 2.                                                                                                    |
|                            | Changed to PAID                                                                                                    |
|                            | Notify household of paid benefits, change benefits after 10 calendar days of letter sent and remove this<br>application from verification sample. Select new application for verification. (Start again with Step 1 with new |
|                            | application and new tracking form.) Date eligibility status updated on BID: (after 10 calendar<br>days of letter sent)                                                                                                    |
| Step 2                     | Conduct Direct Verification, Results (Select ONE):                                                                                                    |
|                            | Verified: Print off results and attach to this tracking form. Verification is complete. STOP and do not contact<br>the household. SFAs will report this application and all the students listed as Directly Verified.        |
|                            | Not Verified: Print off results, attach to tracking form. Continue with Step 3.                                                                                                    |
| Now                        | ontact the household                                                                                                    |
| Step 3                     | Send First Verification Notice (sent date) Requesting Documentation returned by:                                                                                                    |
|                            | □ If no response by given due date, follow up with household. Second Verification Notice/called/email (date)                                                                                                    |
|                            | Follow-up official must sign and date household application                                                                                                    |
|                            | Make notes on the application, as necessary                                                                                                    |
| <ul> <li>Step 4</li> </ul> | Results of Verification (Select <u>ONE</u> ):                                                                                                    |
|                            | Send Letter of Verification Results (confirming no change) and attach to this tracking form (date)                                                                                                    |
|                            | Responded, original determination changed to Free<br>Send Letter of Verification Results and attach to this tracking form(date)                                                                                              |
|                            | Responded, original determination changed to Reduced<br>Send Letter of Verification Results and attach to this tracking form(date)                                                                                           |
|                            | Responded, original determination changed to Paid<br>Send Letter of Verification Results and attach to this tracking form(date)                                                                                              |
|                            | No response after follow up, original determination changed to Paid Send Letter of Verification Results and attach to this tracking form(date)                                                                               |
| *Chang<br>10 cale          | es in meal benefits due to Verification: Increased benefits changed within 3 days, decreased benefits changed within<br>ndar days of letter sent.                                                                            |
| Verificati                 | September 2020   Arizona Department of Education   This institution is an equal opportunity provider.                                                                                                    |
|                            |                                                                                                    |
|                            |                                                                                                    |

### Contacting the household

If a household does not respond by the given due date, you must complete at least one follow-up.

• This can be done by sending a second letter, sending an email or calling the household.

Make sure the date that the second follow-up was conducted is documented and a due date for the household to respond by is included.

### Contacting the household

The Follow-Up Official will sign and date the household application if a follow-up letter was sent.

- This does not need to be a different individual than the Determining or Confirming Official.
- Document that the Follow-Up Official has signed the application on the *Verification Tracking Form*.

| OFFICE U 88                                                 | EONLY                               |
|-------------------------------------------------------------|-------------------------------------|
| Eligibility: Free Reduced Denied                            | DError Prote                        |
| Determining Official's Signature:                           | Date:                               |
| □Case # Application □Foster Application □Directly C         | ertified: Date of Disregard:        |
| Dincome Application<br>Household Size:                      |                                     |
| Total Income:Bec: DWeek DBi-Weekly (Every                   | 2 Weeks) O2x Month OMonthly OAnnual |
| Selected For Verification: Continuing Official's Signature: | Date:                               |
| Follow-Up Official's Signature:                             | Date:                               |

### Contacting the household

When the household provides you with documentation, the list of *Sources of Acceptable Income Documentation* can assist with determining if the documentation provided can be accepted.

• This list is available in English and Spanish.

#### Appendix C SOURCES OF ACCEPTABLE INCOME DOCUMENTATION Suggested Sources of Acceptable Written Evidence Types of Incom (The following listing contains suggestions of sources of acceptable income documentation. This list is not exclusive and additional sources may be requested.) 1. Earnings: (wages and salary): Total or gross earnings before withholding A current paycheck stub FICA, taxes, or other deductions, such as insurance. If the applicant is a self-· Pay envelopes showing total gross pay employed businessperson or farmer, net income should be used. (NOTE: · Letter from employer stating gross wages Many of the assets of self-employed business persons are on paper and their cash or net worth is often very low, although they may hold considerable Self-employed: property and equipment [assets]. They should report only their actual cash · Business or farming documents, such as income, not assets.) ledger books Last quarterly tax estimate Last year's tax return 2. Cash Income: Some persons who work in situations where the employer A letter from the employer stating wages does not want to be responsible for withholdings, such as domestic workers, paid and frequency casual laborers or persons working for an individual or small business on an irregular basis, may receive wages in the form of cash. 3. FDPIR: In Arizona, the Food Distribution Program on Indian Reservations An FDPIR approval letter or certification (FDPIR) is administered by Indian Tribal Organizations (ITOs). There are letter seven ITOs in Arizona, each serving one or two of Arizona's nine Indian tribes. Upon approval of a household's eligibility to participate in FDPIR, the appropriate ITO provides that household with a letter stating they have been approved. 4. General Assistance: or welfare is often a cash payment made by local Benefit letter from the welfare agency welfare/human service agencies based upon need. Often these payments are confused with or even combined with CA payments.

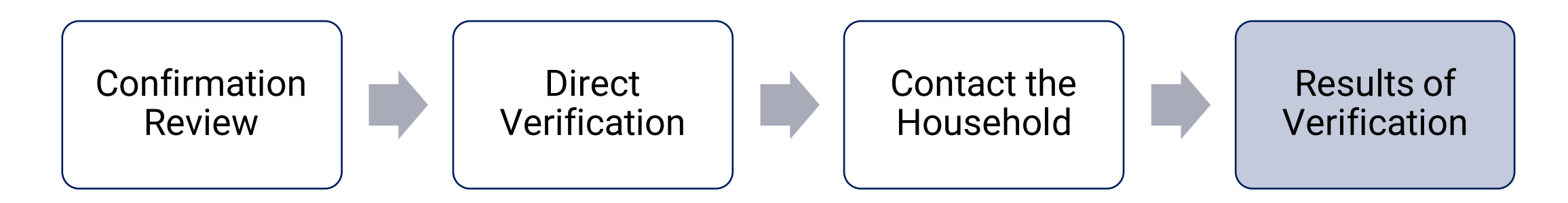

### Step 4: Results of Verification

If documentation from the household was received, compare the documentation provided with the information provided on the application.

When verifying an income application, be sure to look at the **gross income**, not the net income.

• This is a very common mistake! *Never use net income when certifying or verifying household applications.* 

### **Results of verification**

Once you have determined the results of verification, refer to Step 4 in the *Verification Tracking Form* to document the results.

Let's review what the results mean.

|                   | Complete this form for each application selected for verification.<br>Attach this form to the application with a copy of all documents from the household.                                                                                                    |
|-------------------|----------------------------------------------------------------------------------------------------|
|                   | Number of Students on Application: Error Prone: D Yes D No                                                                                                    |
|                   | Original Determination was (check one):                                                                                                    |
|                   | Free Eligible Based on Categorical Eligibility (Case # SNAP/TANF/FDPIR or Foster)                                                                                                    |
|                   | Free Eligible Based on Income/Household Size Information                                                                                                    |
|                   | Reduced-Price Eligible                                                                                                    |
| Step 1            | Identify your confirming official. This person will double check that the application was certified correctly. Cannot<br>be the same person who initially certified the application.                                                                                                    |
|                   | Results of Confirmation Review (Select ONE):                                                                                                    |
|                   | Confirmed Original Determination, no change in benefits Continue to Step 2                                                                                                    |
|                   | Consider to Step 2.                                                                                                    |
|                   | Notify household of increased benefits, change benefits within 3 days, continue to Step 2.                                                                                                    |
|                   | Changed from Free to Reduced                                                                                                    |
|                   | □ Changed to FAID<br>Notify household of paid benefits, change benefits after 10 calendar days of letter sent and remove this<br>application from verification sample. Select new application for verification. (Start again with Step 1 with new<br>application and new tracking form.) Date eligibility status updated on BID: (after 10 calendar<br>days of letter sent). |
| Step 2            | Conduct Direct Verification, Results (Select ONE):                                                                                                    |
|                   | Verified: Print off results and attach to this tracking form. Verification is complete. STOP and do not contact<br>the household. SFAs will report this application and all the students listed as Directly Verified.                                                                                                    |
|                   | Not Verified: Print off results, attach to tracking form. Continue with Step 3.                                                                                                    |
| - Now o           | contact the household                                                                                                    |
| Step 3            | Send First Verification Notice (sent date)     Requesting Documentation returned by:                                                                                                    |
|                   | □ If no response by given due date, follow up with household. Second Verification Notice/called/email(date)                                                                                                    |
|                   | Follow-up official must sign and date household application                                                                                                    |
|                   | Make notes on the application, as necessary                                                                                                    |
| Step 4            | Results of Verification (Select <u>ONE</u> ):                                                                                                    |
|                   | Send Letter of Verification Results (confirming no change) and attach to this tracking form (date)                                                                                                    |
|                   | Responded, original determination changed to Free<br>Send Letter of Verification Results and attach to this tracking form(date)                                                                                                    |
|                   | Responded, original determination changed to Reduced<br>Send Letter of Verification Results and attach to this tracking form (date)                                                                                                    |
|                   | Responded, original determination changed to Paid<br>Send Letter of Verification Results and attach to this tracking form (date)                                                                                                    |
|                   | No response after follow up, original determination changed to Paid<br>Send Letter of Verification Results and attach to this tracking form(date)                                                                                                    |
| *Chang<br>10 cale | pes in meal benefits due to Verification: Increased benefits changed within 3 days, decreased benefits changed within<br>andar days of letter sent.                                                                                                    |

| Result                            | What it Means                                                       |
|-----------------------------------|---------------------------------------------------------------------|
| Responded, no change in benefits. | Documentation provided supports the information on the application. |

| Result                                             | What it Means                                                                                                    |
|----------------------------------------------------|----------------------------------------------------------------------------------------------------|
| Responded, no change in benefits.                  | Documentation provided supports the information on the application.                                                                             |
| Responded, original determination changed to free. | Documentation provided does not support the information on the application. The documentation provided <b>increases</b> the student's benefits. |

| Result                                                | What it Means                                                                                                    |
|-------------------------------------------------------|----------------------------------------------------------------------------------------------------|
| Responded, no change in benefits.                     | Documentation provided supports the information on the application.                                                                             |
| Responded, original determination changed to free.    | Documentation provided does not support the information on the application. The documentation provided <b>increases</b> the student's benefits. |
| Responded, original determination changed to reduced. | Documentation provided does not support the information on the application. The documentation provided <b>decreases</b> the student's benefits. |

| Result                                                | What it Means                                                                                                    |
|-------------------------------------------------------|----------------------------------------------------------------------------------------------------|
| Responded, no change in benefits.                     | Documentation provided supports the information on the application.                                                                             |
| Responded, original determination changed to free.    | Documentation provided does not support the information on the application. The documentation provided <b>increases</b> the student's benefits. |
| Responded, original determination changed to reduced. | Documentation provided does not support the information on the application. The documentation provided <b>decreases</b> the student's benefits. |
| Responded, original determination changed to paid.    | Documentation provided does not support the information on the application. The documentation provided <b>decreases</b> the student's benefits. |

| Result                                                | What it Means                                                                                                    |
|-------------------------------------------------------|----------------------------------------------------------------------------------------------------|
| Responded, no change in benefits.                     | Documentation provided supports the information on the application.                                                                                                    |
| Responded, original determination changed to free.    | Documentation provided does not support the information on the application. The documentation provided <b>increases</b> the student's benefits.                                |
| Responded, original determination changed to reduced. | Documentation provided does not support the information on the application. The documentation provided <b>decreases</b> the student's benefits.                                |
| Responded, original determination changed to paid.    | Documentation provided does not support the information on the application. The documentation provided <b>decreases</b> the student's benefits.                                |
| No response, original determination changed to paid.  | The household did not provide any documentation, or the documentation provided is incomplete and, therefore, the student's benefits are <b>terminated</b> and changed to paid. |

### **Results of verification**

Notify the households of the results of verification. ADE's *Notice of Verification Results Letter* template can be used to notify the households.

- The letter is recommended to be sent as soon as possible to all households selected for verification, but the final deadline is November 15<sup>th</sup>.
- The letter is available in English and Spanish.

| Soho                                                   | et [School Name]                                                                                                    |
|--------------------------------------------------------|----------------------------------------------------------------------------------------------------|
| Dete                                                   | (Date)                                                                                                    |
| Deer                                                   | [Name]                                                                                                    |
| We o<br>for fr<br>durin<br>Dotie                       | hecked the information you sent us to support that (Name(s) of child(ren)) is/are eligible<br>es or reduced-price meals. Although your child(ren) will continue to receive free meals<br>g School Year 2021-2022 (SY 21-22) due to our school's participation in Seamless Summer<br>n (SSO), we have determined that:                                                                                |
| Υ                                                      | our child(ren)'s eligibility has not changed.                                                                                                    |
| S S                                                    | tarting [Date], your child(ren)'s eligibility classification changed from reduced-price to free<br>use your income is within the free eligibility category.                                                                                                    |
| n s<br>price                                           | tarting (Date), your child(ren)'s eligibility for meels will be changed from free to reduced-<br>because your income is over the limit for the free eligibility category.                                                                                                    |
| □ S<br>cetej                                           | tarting (Date), your child(ran) is/are no longer eligible for the free or reduced-price eligibility<br>gory for the following reason(s):                                                                                                    |
|                                                        | Records show that no one in your household received SNAP, FDPIR or TANF benefits.                                                                                                    |
|                                                        | Records show that the child(ren) la/are not homeless, runaway, or migrant.                                                                                                    |
|                                                        | Your income is over the limit for free or reduced-price meals.                                                                                                    |
|                                                        | You did not provide:                                                                                                    |
|                                                        | You did not respond to our request.                                                                                                    |
| if you<br>beine<br>reap<br>aske                        | Ir household size or income changes, you may apply again <b>at any time</b> . If you were denied<br>fits because no one in the household received SNAP, TANF or FDPIR benefits, you may<br>ply based on income eligibility. If you did not provide proof of current eligibility, you will be<br>d to do so if you reapply.                                                                           |
| if you<br>right<br>ident<br>med<br>or [ <mark>E</mark> | r disagree with this decision, you may discuss it with [Name] at [Phone]. You also have the<br>to a fair hearing. If you request a hearing by [Date], your child(ren) will continue to be<br>find as their onlight alight[bit] classification until the decision of the hearing afficial is<br>a. You may request a hearing by contacting: [Name of hearing official], [Address]. [Phone],<br>mai]]. |
| Sino                                                   | arely,                                                                                                    |
| Sign                                                   | ature]                                                                                                    |

### **Results of verification**

Document the date the letter was sent and the date the student's eligibility change will be made active (if applicable) on the *Verification Tracking Form*.

|                  | Complete this form for each application selected for verification.<br>Attach this form to the application with a copy of all documents from the household.                                                                                                    |
|------------------|----------------------------------------------------------------------------------------------------|
|                  | Number of Students on Application:         Error Prone:         Yes         No           Original Determination was (check one):         Free Eligible Based on Categorical Eligibility (Case # SNAP/TANF/FDPIR or Foster)         Free Eligible Based on Income/Household Size Information           □         Prec Eligible Based on Income/Household Size Information         ■ Reduced Price Eligible |
| Step 1           | Identify your confirming official. This person will double check that the application was certified correctly. Cannot<br>be the same person who initially certified the application.                                                                                                    |
|                  | Results of Confirmation Review (Select ONE):                                                                                                    |
|                  | Confirmed Original Determination, no change in benefits<br>Continue to Step 2.                                                                                                    |
|                  | Changed from Reduced to Free<br>Notify household of increased benefits, change benefits within 3 days, continue to Step 2.                                                                                                    |
|                  | Changed from Free to Reduced<br>Do not change benefits, do not contact household; continue to Step 2.                                                                                                    |
|                  | Changed to PAID Notify household of paid benefits, change benefits after 10 calendar days of letter sent and remove this application from verification sample. Select new application for verification. (Start again with Step 1 with new application and new tracking form.) Date eligibility status updated on BID:                                                                                     |
| Step 2           | Conduct Direct Verification, Results (Select ONE):                                                                                                    |
|                  | Verified: Print off results and attach to this tracking form. Verification is complete. STOP and do not contact<br>the household. SFAs will report this application and all the students listed as Directly Verified.                                                                                                    |
|                  | Not Verified: Print off results, attach to tracking form. Continue with Step 3.                                                                                                    |
| - Now o          | contact the household                                                                                                    |
| Step 3           | Send First Verification Notice (sent date) Requesting Documentation returned by:                                                                                                    |
|                  | If no response by given due date, follow up with household. Second Verification Notice/called/email (date)                                                                                                    |
|                  | Follow-up official must sign and date household application                                                                                                    |
| Step 4           | Results of Verification (Select ONE):                                                                                                    |
|                  | Responded, no change in benefits                                                                                                    |
|                  | Send Letter of Verification Results (confirming no change) and attach to this tracking form (date)                                                                                                    |
|                  | Responded, original determination changed to Free<br>Send Letter of Verification Results and attach to this tracking form (date)                                                                                                    |
|                  | Responded, original determination changed to Reduced     Send Letter of Verification Results and attach to this tracking form(date)                                                                                                    |
|                  | Responded, original determination changed to Paid<br>Send Letter of Verification Results and attach to this tracking form (date)                                                                                                    |
|                  | No response after follow up, original determination changed to Paid<br>Send Letter of Verification Results and attach to this tracking form (date)                                                                                                    |
| *Chan<br>10 cale | pes in meal benefits due to Verification: Increased benefits changed within 3 days, decreased benefits changed within<br>Indar days of letter sent.                                                                                                    |
|                  |                                                                                                    |
| Verificati       | on   September 2020   Arizona Department of Education   This institution is an equal opportunity provider.                                                                                                    |

### **Results of verification**

If benefits have **increased**, this must be active within three calendar days.

If benefits have **decreased**, allow the household 10 calendar days to receive the notification letter and adjust to the new meal benefits.

 Example: If the letter is sent out on October 20<sup>th</sup>, the student(s) will be changed to reduced or paid on October 30<sup>th</sup>.

Update your BID if benefits have changed as a result of verification.

• Any household selected for verification may reapply after verification is over; however, they must provide income documentation prior to certifying the new application.

When do you conduct DV?

- 1. After selecting applications for verification
- 2. Before contacting the households selected for verification
- 3. Only during verification time
- 4. All of the above

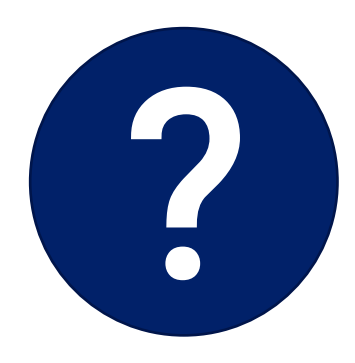

When do you conduct DV?

- 1. After selecting applications for verification
- 2. Before contacting the households selected for verification
- 3. Only during verification time
- 4. All of the above

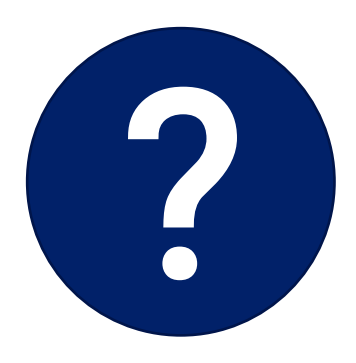

True or false: If a student is "Verified" in direct verification, you must select a new application for verification.

True
 False

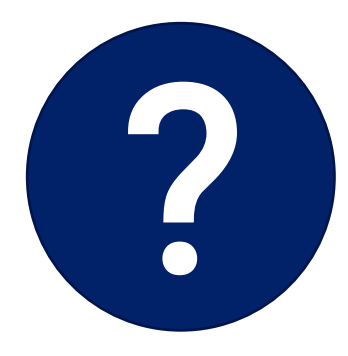

True or false: If a student is "Verified" in direct verification, you must select a new application for verification.

1. True **2. False** 

If a student is "Verified" in direct verification, then verification is complete for that application. Do not contact the household and do not select another application.

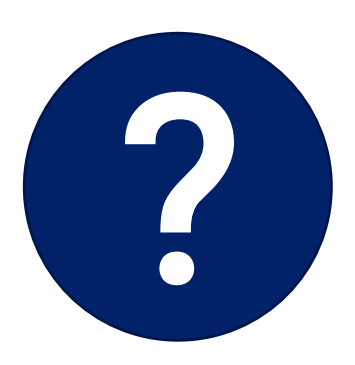

When determining eligibility based on income, which income do you choose?

- 1. Net income
- 2. Gross income

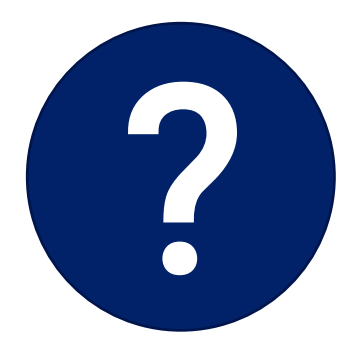

When determining eligibility based on income, which income do you choose?

- 1. Net income
- 2. Gross income

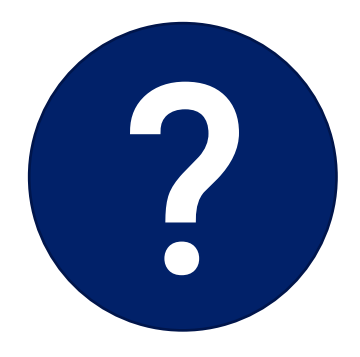

## **Upcoming Webinars**

Register now!

Submitting the Verification Summary Report for SFAs That Collected Household Applications

• December 8, 2022 @ 1:30 pm - 2:30 pm

Submitting the Verification Summary Report for SFAs That Did Not Collect Household Applications

• January 19, 2022 @ 1:30 pm - 2:30 pm

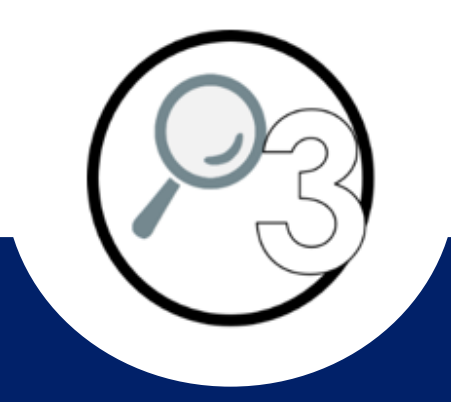

# ANY QUESTIONS?

# Thank you!

We hope to see you during Phase 4 webinar opportunities!

*If you are attending the live webinar, you will receive a link to complete the survey in EMS. After completing the survey you can print a certificate of completion.* 

*If you are watching the recorded webinar, you can access the survey link and certificate of completion at the end of the webinar slides.* 

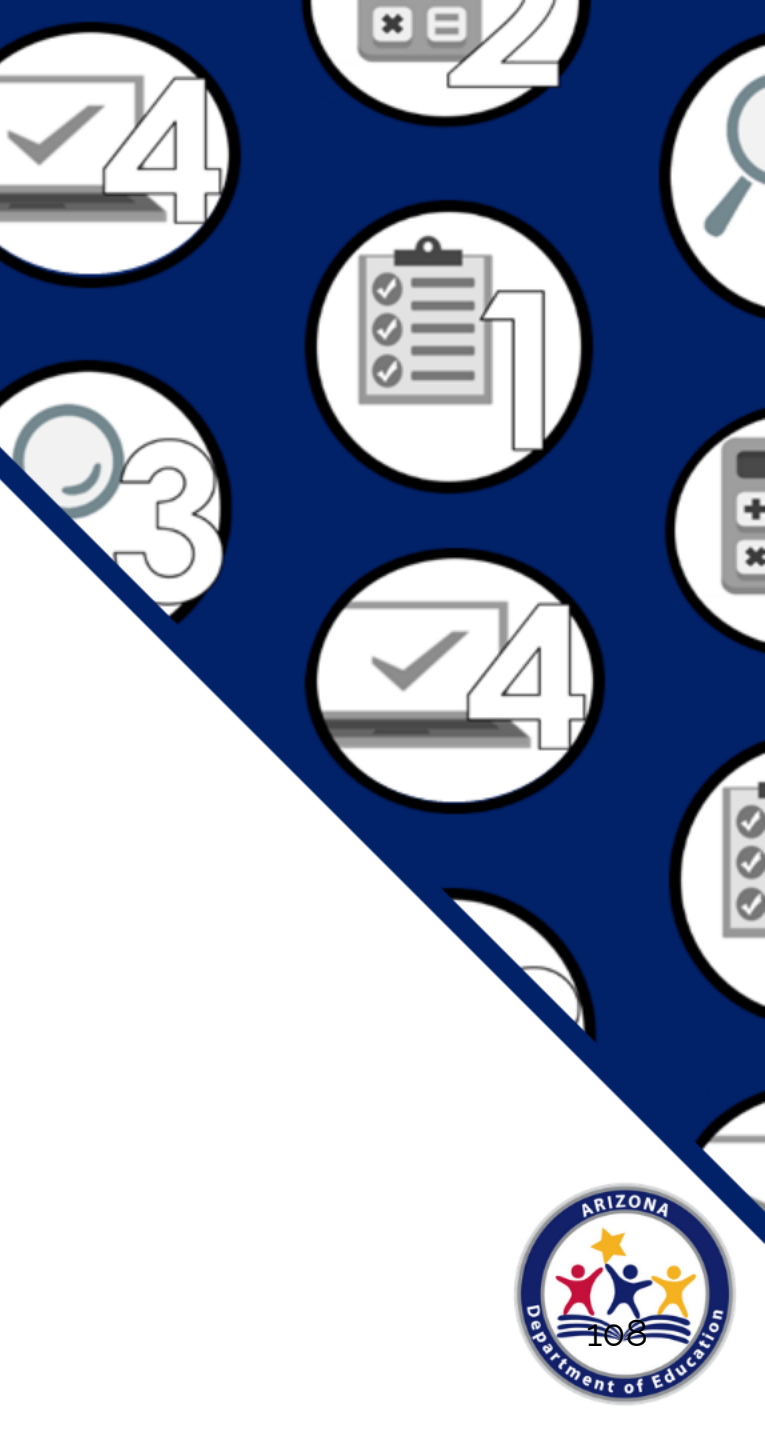
## Congratulations

You have completed the Recorded Webinar: *Verification Review for School Year 2022-2023* 

In order to count this training towards your Professional Standards training hours, the training content must align with your job duties.

Information to include when documenting this training for Professional Standards:

- Training Title: Recorded Webinar: Verification Review for School Year 2022-2023
- Learning Code: 3110
- Key Area: 3000 Administration
- Length: 1 hours

*Please note, attendees must document the amount of training hours indicated on the training despite the amount of time it takes to complete it.* 

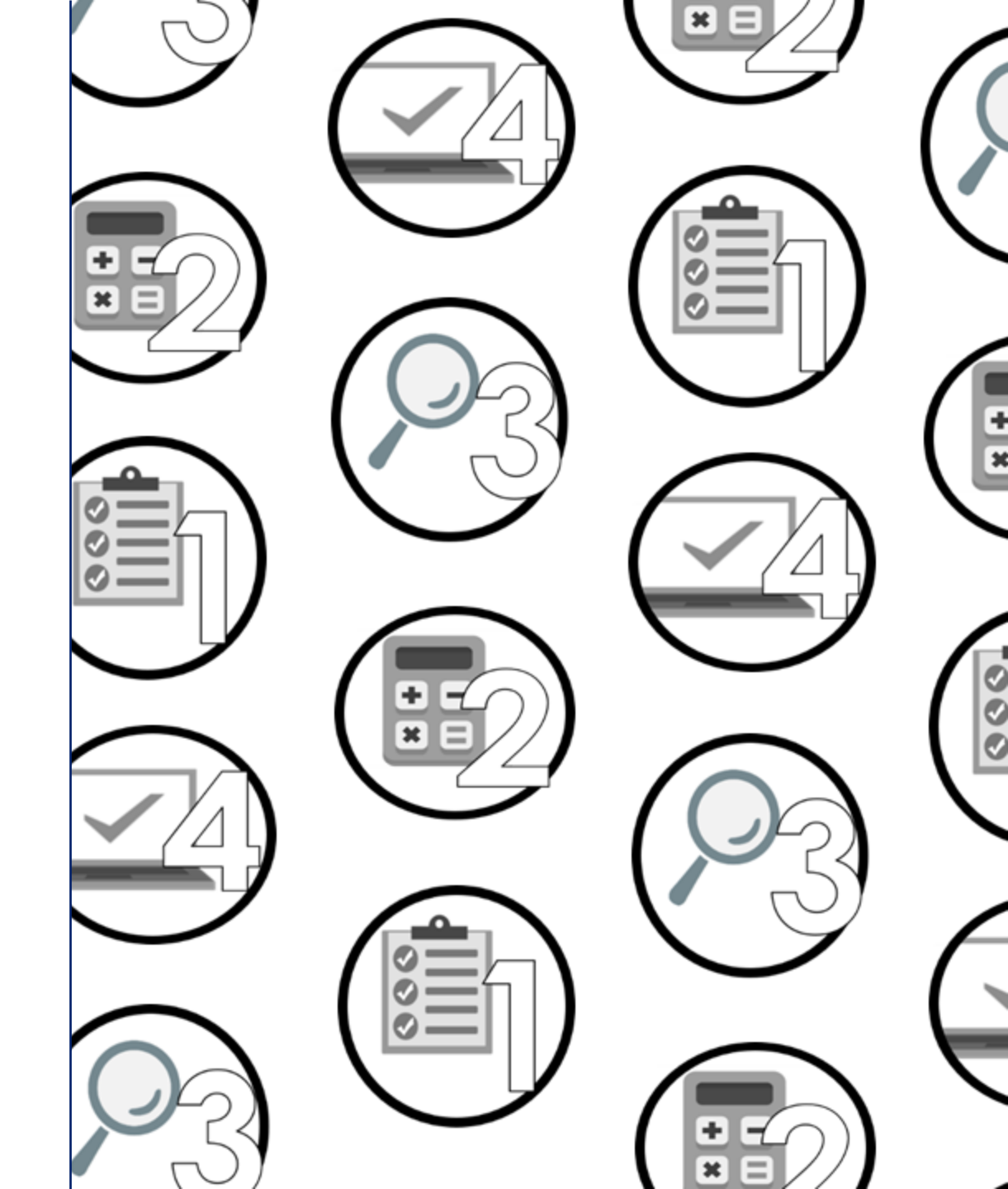

## **Training Certificate**

Please click on the link below to complete a brief survey about this training. Once the survey is complete, you will be able to print your certificate of completion from Survey Monkey.

\*This will not appear in your Event Management System (EMS) Account.

https://www.surveymonkey.com/r/RecordedWebinar OnlineSurvey

The information below is for your reference when completing the survey:

- Training Title: *Recorded Webinar: Verification Review for School Year 2022-2023*
- Professional Standards Learning Code: 3110

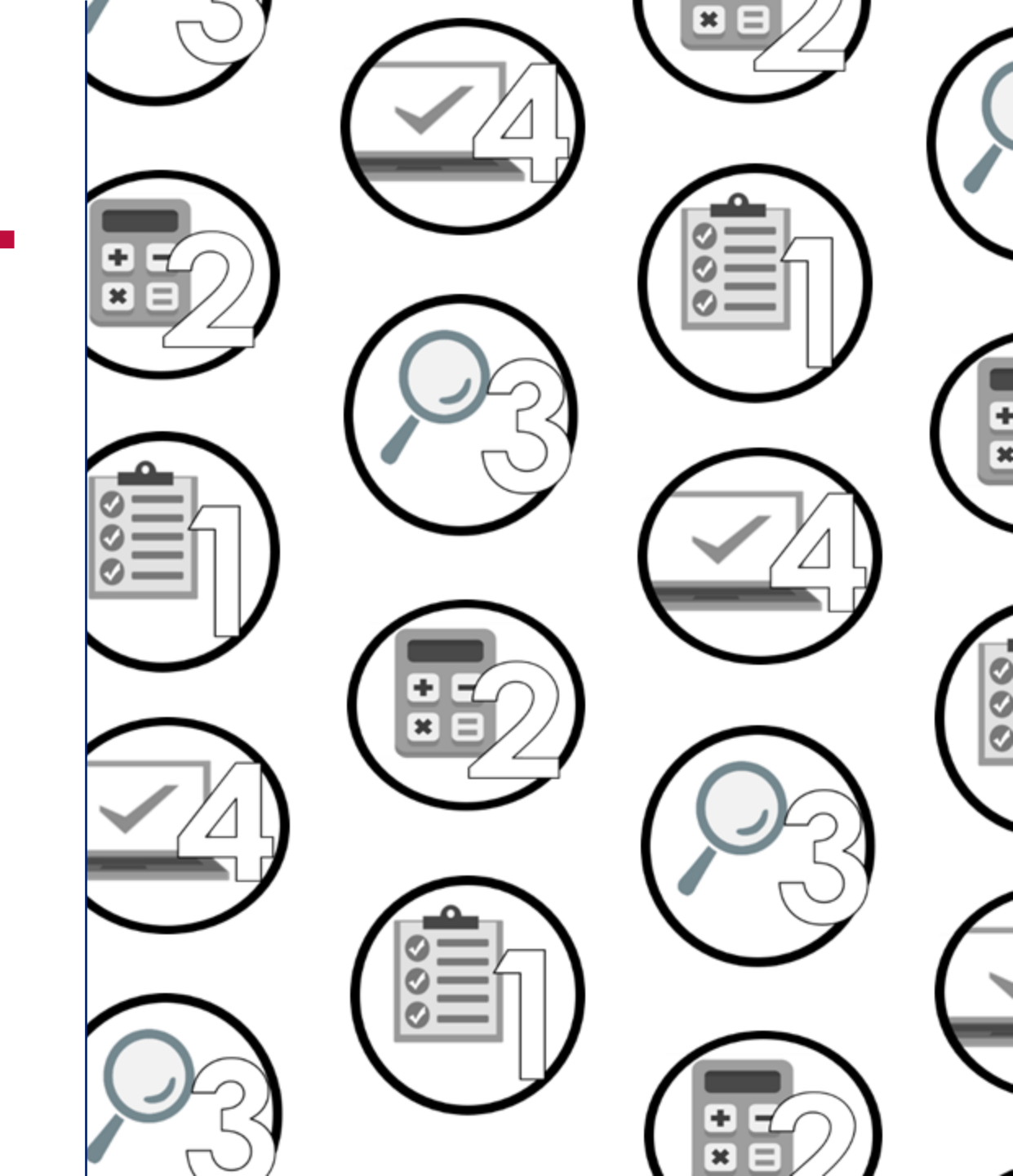